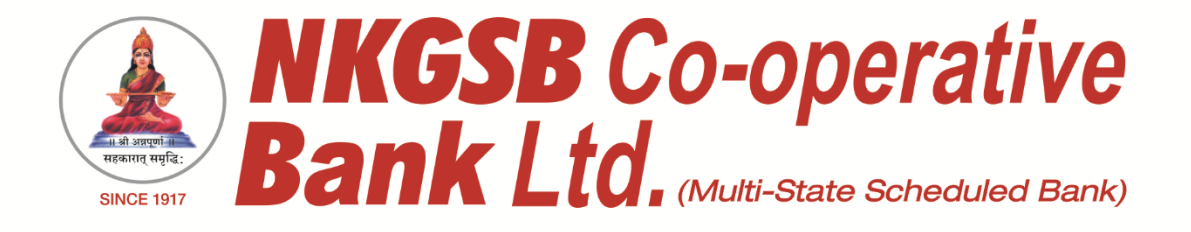

## NKGSB CO-OP BANK LTD INFORMATION TECHNOLOGY DEPARTMENT

**USER MANUAL ON** 

MOBILE BANKING APPLICATION

[QUICK MOBIL]

Version 1.6

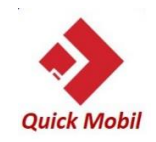

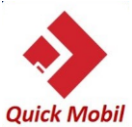

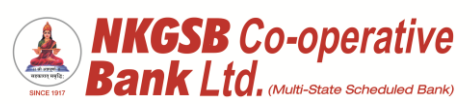

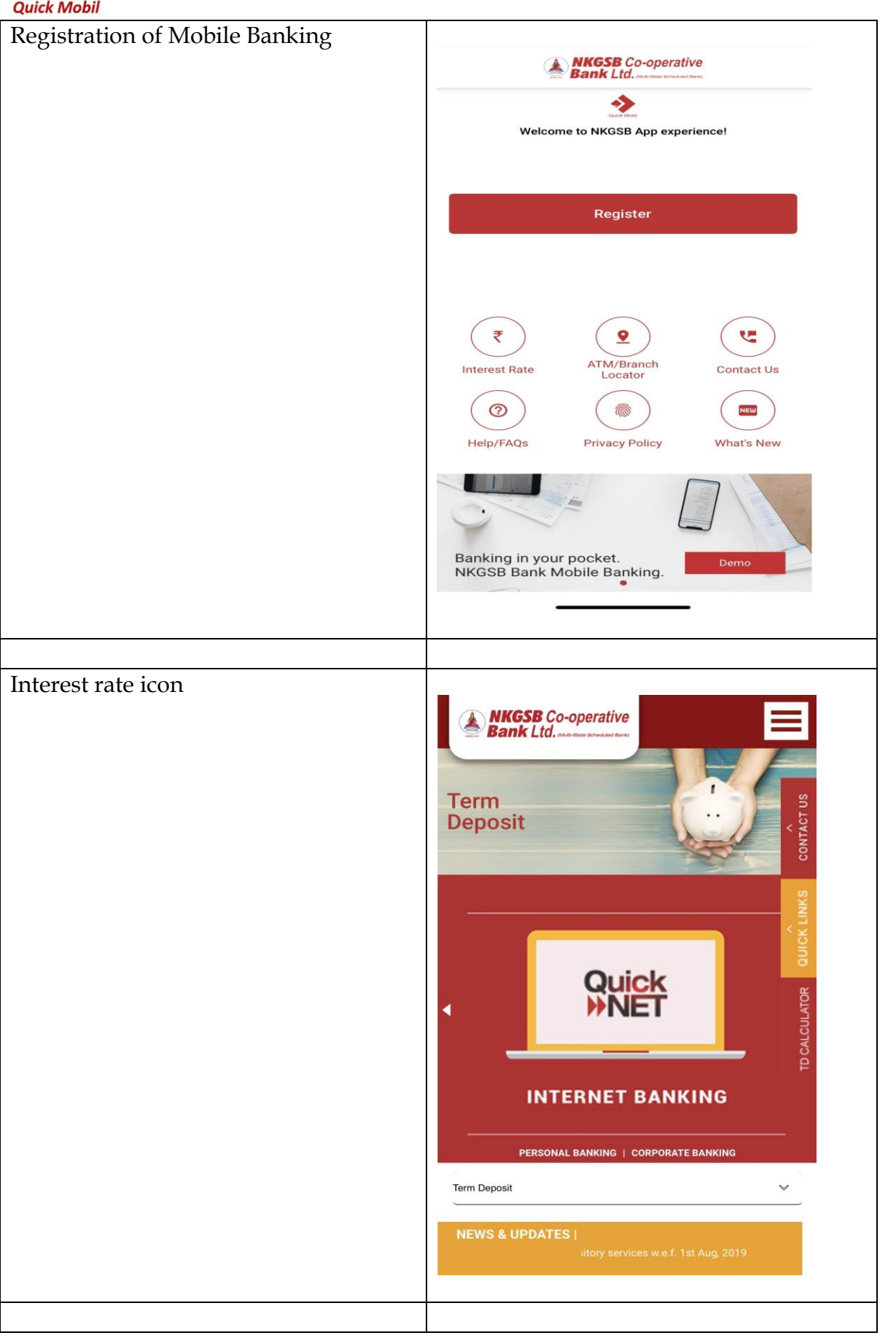

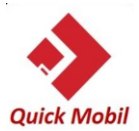

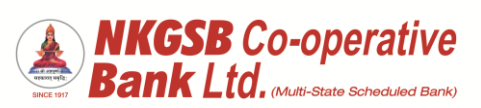

| 7            |                                                                                                    |
|--------------|----------------------------------------------------------------------------------------------------|
|              | ← Locators                                                                                                    |
|              | Colabs<br>Colabs<br>Colabs |
|              |                                                                                                    |
| Contact icon |                                                                                                    |
|              | Contact Up                                                                                                    |
|              |                                                                                                    |
|              |                                                                                                    |
|              | Customer Care Number<br>022-2860 2000                                                                                                    |
|              | Customer Care Number<br>022-2860 2000<br>Email                                                                                                    |
|              | Customer Care Number<br>022-2860 2000<br>Email<br>quickmobilsupport@nkgsb-bank.com                                                                                                    |
|              | Customer Care Number<br>022-2860 2000<br>Email<br>quickmobilsupport@nkgsb-bank.com<br>To Contact Our Branches                                                                                                    |
|              | Customer Care Number<br>022-2860 2000<br>Email<br>quickmobilsupport@nkgsb-bank.com<br>To Contact Our Branches<br>Click Here                                                                                                    |
|              | Customer Care Number<br>022-2860 2000<br>Email<br>quickmobilsupport@nkgsb-bank.com<br>To Contact Our Branches<br>Click Here<br>Your App Version Is                                                                                                    |
|              | Customer Care Number<br>022-2860 2000<br>Email<br>quickmobilsupport@nkgsb-bank.com<br>To Contact Our Branches<br>Click Here<br>Your App Version Is<br>0.4.6(1)                                                                                                    |

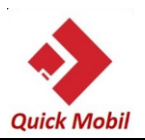

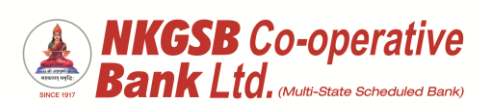

| FAQs icon           | <b>1 5 1 0 1</b>                                                                                                    |
|---------------------|----------------------------------------------------------------------------------------------------|
|                     | ← FAQs                                                                                                    |
|                     | What is NKGSB Bank Mobile Banking<br>Application - Quick MOBIL?<br>NKGSB Quick MOBIL is a mobile application that allows<br>you to access your bank account(s) using a mobile phone<br>or any smart hand held device. You can view account<br>related information, transfer funds, pay bills and recharge<br>your mobile and a lot more using this application.                                                                                                    |
|                     | Who can use NKGSB Quick MOBIL<br>application?<br>An existing NKGSB Bank customer with a savings/current<br>account (Proprietor) can avail the mobile banking facility.<br>Eligibility – M* Type of Account: Constitution (Mode of<br>Operation)@Saving Account: Single (Self) - Joint (Either<br>or Survivor)@Current Account: Single (Self) - Joint<br>(Either or Survivor)@Cash Credit Account: Single (Self) -<br>Joint (Either or Survivor)@Overdraft Account: Single (Self)<br>- Joint (Either or Survivor) |
|                     | What are the facilities available on NKGSB<br>Quick MOBIL?<br>NKGSB Quick MOBIL is very simple to use. @Facilities are<br>available like Mini statement, Balance Enquiry, Funds<br>Transfer, Bill payments and Mobile recharges. NKGSB<br>Quick MOBIL also gives you added features like ATM/<br>Branch Locator.                                                                                                    |
|                     |                                                                                                    |
| Privacy Policy icon | Privacy Policy                                                                                                    |
|                     | <text><section-header><text><text><text></text></text></text></section-header></text>                                                                                                    |

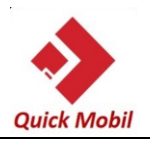

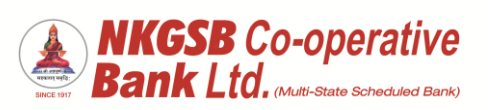

| After clicking 'Register' user has to<br>accept 'Terms and conditions' | ← Terms & Conditions                                                                                                    |
|------------------------------------------------------------------------|----------------------------------------------------------------------------------------------------|
|                                                                        | Please click on the link below to view and accept<br>the terms and conditions for using the QuickMobil<br>Application.<br><u>Terms &amp; Condition</u> |
|                                                                        |                                                                                                    |

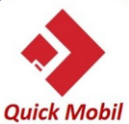

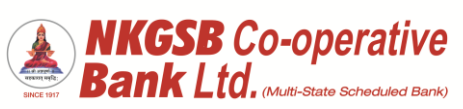

| Dequired fallowing details                           |                                                                                                    |
|------------------------------------------------------|----------------------------------------------------------------------------------------------------|
| CIE                                                  | ← Registration                                                                                                    |
| CIF<br>Mobile No                                     |                                                                                                    |
| Date of Birth                                        | Select Registration Method                                                                                                    |
| PAN                                                  | c Select Method                                                                                                    |
|                                                      | Pogieter Lleing Customer Id                                                                                                    |
|                                                      | Register Using Customer Id                                                                                                    |
|                                                      | Customer ID                                                                                                    |
|                                                      | 200701                                                                                                    |
|                                                      |                                                                                                    |
|                                                      | Enter Mobile No.                                                                                                    |
|                                                      | 9                                                                                                    |
|                                                      | C Enter Date of Birth                                                                                                    |
|                                                      | 09/12/1974                                                                                                    |
|                                                      |                                                                                                    |
|                                                      | Enter PAN                                                                                                    |
|                                                      | A                                                                                                    |
|                                                      |                                                                                                    |
|                                                      | PROCEED                                                                                                    |
|                                                      |                                                                                                    |
|                                                      |                                                                                                    |
|                                                      |                                                                                                    |
| OTP will be received on registered mobile number.    | ← Registration                                                                                                    |
| OTP will be received on registered mobile number.    | Registration                                                                                                    |
| OTP will be received on registered mobile number.    | Registration     Select Registration Method                                                                                                    |
| OTP will be received on registered mobile number.    | Registration      Select Registration Method      Select Method      Register Using Customer Id      The select Method                                                                                                    |
| OTP will be received on registered mobile number.    | ← Registration Select Registration Method Select Method Register Using Customer Id                                                                                                    |
| OTP will be received on registered<br>mobile number. | Customer ID Registration Registration Method                                                                                                    |
| OTP will be received on registered mobile number.    | ← Registration<br>Select Registration Method<br>Select Method<br>Register Using Customer Id ▼<br>Customer ID<br>200701                                                                                                    |
| OTP will be received on registered<br>mobile number. | ← Registration<br>Select Registration Method<br>Select Method<br>Register Using Customer Id •<br>Customer ID<br>200701                                                                                                    |
| OTP will be received on registered<br>mobile number. | ← Registration  Select Registration Method  Select Method  Register Using Customer Id  Customer ID  Customer ID  Customer                                                                                                    |
| OTP will be received on registered<br>mobile number. | ← Registration<br>Select Registration Method<br>Select Method<br>Register Using Customer Id ▼<br>Customer ID<br>200701<br>OTP via SMS sent to registered<br>mobile number                                                                                                    |
| OTP will be received on registered<br>mobile number. | ← Registration<br>Select Registration Method<br>Select Method<br>Register Using Customer Id •<br>Customer ID<br>Customer ID                                                                                                    |
| OTP will be received on registered<br>mobile number. | ← Registration<br>Select Registration Method<br>Select Method<br>Register Using Customer Id •<br>Customer ID<br>200701<br>OTP via SMS sent to registered<br>mobile number<br>OK<br>09/12/1974                                                                                                    |
| OTP will be received on registered<br>mobile number. | ← Registration<br>Select Registration Method<br>Select Method<br>Register Using Customer Id<br>Customer ID<br>Customer ID<br>Customer |
| OTP will be received on registered<br>mobile number. | ← Registration          Select Registration Method         Select Method         Register Using Customer Id         Customer ID         Cotrol         OTP via SMS sent to registered         mobile number         OK         09/12/1974                                                                                                    |
| OTP will be received on registered<br>mobile number. | <ul> <li>← Registration</li> <li>Select Registration Method</li> <li>Select Method</li> <li>Register Using Customer Id</li> <li>Customer ID</li> <li>Customer ID</li> <li>Customer ID</li> <li>OTP via SMS sent to registered mobile number</li> <li>OK</li> <li>09/12/1974</li> </ul>                                                                                                    |
| OTP will be received on registered<br>mobile number. | Customer ID   Customer ID   Customer ID   Customer ID   Customer ID   Customer ID   Customer ID   Customer ID   Customer ID                                                                                                    |
| OTP will be received on registered mobile number.    | Customer ID   Customer ID   Customer ID </td                                                                                                    |

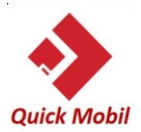

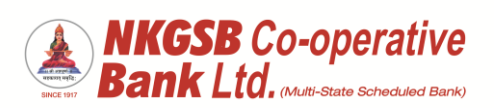

| Need to enter OTP for Authentication        | ← Authenticate                                             |
|---------------------------------------------|------------------------------------------------------------|
|                                             | Please enter OTP received on your registered mobile number |
|                                             | ·····                                                      |
|                                             | Resend OTP                                                 |
|                                             | SUBMIT                                                     |
|                                             |                                                            |
|                                             |                                                            |
| User can create his/her own 6 digits<br>PIN | ← Create MPIN                                              |
|                                             | Create your 6 digit M-pin                                  |
|                                             | Enter M-PIN                                                |
|                                             | Repeat M-PIN                                               |
|                                             | PROCEED                                                    |
|                                             |                                                            |
|                                             |                                                            |

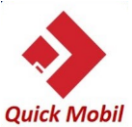

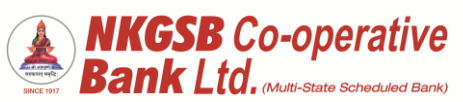

| Quick Mobil                               |                                                               |
|-------------------------------------------|---------------------------------------------------------------|
| After successful registration or creation |                                                               |
| of PIN, message will be on the screen     | ← Complete                                                    |
|                                           |                                                               |
| Scratch card for first time registration  |                                                               |
| (one time)                                | You have been registered                                      |
|                                           | successfully!                                                 |
|                                           |                                                               |
|                                           |                                                               |
|                                           | You have won scratch card                                     |
|                                           |                                                               |
|                                           |                                                               |
|                                           |                                                               |
|                                           |                                                               |
|                                           |                                                               |
|                                           |                                                               |
|                                           |                                                               |
|                                           |                                                               |
|                                           |                                                               |
|                                           |                                                               |
|                                           |                                                               |
|                                           |                                                               |
| To register through Biometric, user has   |                                                               |
| to enable functionality by giving access  |                                                               |
|                                           |                                                               |
|                                           |                                                               |
|                                           |                                                               |
|                                           |                                                               |
|                                           |                                                               |
|                                           |                                                               |
|                                           |                                                               |
|                                           | Link your biometric                                           |
|                                           | Use your fingerprint for faster, easier access to your mobile |
|                                           | bank app                                                      |
|                                           | Disabled                                                      |
|                                           |                                                               |
|                                           |                                                               |
|                                           |                                                               |
|                                           |                                                               |
|                                           |                                                               |
|                                           | Dasboard Accounts Transactions Bill Pay More                  |
|                                           |                                                               |
|                                           |                                                               |
|                                           |                                                               |

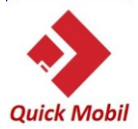

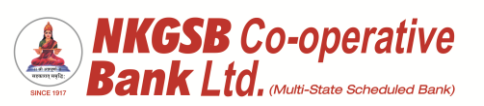

| After clicking on the 'Disabled' , user<br>will get the message of 'Enable<br>Biometric Authentication' | ← Biometric                                                                                                    |
|----------------------------------------------------------------------------------------------------|----------------------------------------------------------------------------------------------------|
|                                                                                                    | Touch ID for "NKGSB Bank"<br>Enable Biometric Authentication                                                                                       |
|                                                                                                    | Cancel                                                                                                    |
|                                                                                                    | Disabled                                                                                                    |
|                                                                                                    | Dasboard Accounts Transactions Bill Pay More                                                                                                    |
|                                                                                                    |                                                                                                    |
| Then user can use 'finger print' login<br>option instead of mPIN option.                                | Event Lite Contraction<br>Login Using 6-digit MPIN<br>Face Not Recognised<br>Try Again<br>Try Face ID Again<br>Use M-PIN<br>7 8 9<br>1 (1) (2) (2) |
|                                                                                                    |                                                                                                    |
|                                                                                                    |                                                                                                    |
|                                                                                                    |                                                                                                    |
|                                                                                                    |                                                                                                    |

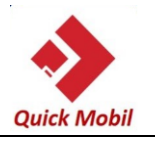

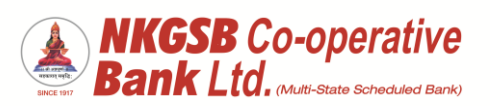

| After login – |                                        |                    |                                 |  |
|---------------|----------------------------------------|--------------------|---------------------------------|--|
| A) DASHBOARD  |                                        |                    |                                 |  |
| ,             | <sup>4</sup> Gul <sup>3</sup> Gul 3:27 | NKGSB Co-ope       | ་་སྒོ་ མྱི་ <) 45% ■□<br>rative |  |
|               | Welcom                                 | e, A               | E                               |  |
|               | R                                      |                    | <u> </u>                        |  |
|               | Profile                                | IMPS               | Reward Points                   |  |
|               | Open TD                                | Qpen RD            | Cards                           |  |
|               |                                        |                    | E2                              |  |
|               | Recharge                               | Services           | Manage<br>Beneficiaries         |  |
|               | Positive Pay                           | View / Pay Bills   | EMI Payment                     |  |
|               | Operative (4 Accour                    | nts) <b>₹99,65</b> | ,33,969.78                      |  |
|               | Deposit (2 Account                     | s)                 | ₹48,000.00                      |  |
|               | DASHBOARD ACCOUNT                      | s transaction      | BILLPAY MORE                    |  |
|               |                                        |                    | 1                               |  |
|               |                                        |                    |                                 |  |
| Profile       |                                        |                    |                                 |  |
|               | <del>\</del>                           | Profile            |                                 |  |
|               | Customer ID                            |                    |                                 |  |
|               | Customer Name                          | Ξ                  |                                 |  |
|               | Address                                |                    |                                 |  |
|               |                                        |                    |                                 |  |
|               | Mobile Number 959XXXX706               |                    |                                 |  |
|               | Email Id<br>AT*****DE@GM               | AIL.COM            |                                 |  |
|               | PAN<br>ACBXXXX85L                      |                    |                                 |  |
|               | Aadhaar Number<br>9008 XXXX 0636       |                    |                                 |  |
|               | DASHBOARD ACCOUNTS                     | TRANSACTI BI       | B Nore                          |  |
|               |                                        |                    |                                 |  |
|               |                                        |                    |                                 |  |

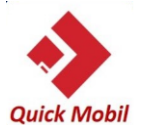

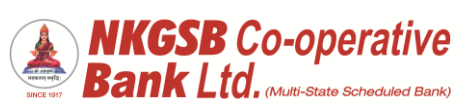

| Accounts details                 |                                               |                                                     |       |
|----------------------------------|-----------------------------------------------|-----------------------------------------------------|-------|
|                                  |                                               | unte                                                |       |
|                                  |                                               |                                                     |       |
|                                  | Welcome to Acco<br>Please tap an account grou | ount Summary!<br>up to view account details         |       |
|                                  | Operative (4 Accounts)                        | ₹ 1,31,430.81 🔹                                     |       |
|                                  | Deposit (1 Accounts)                          | ₹6,022.00 ▼                                         |       |
|                                  | Loan (3 Accounts) ₹                           | 46,18,496.00 -                                      |       |
|                                  | Total Balance<br>₹1,                          | 31,430.81                                           |       |
|                                  | DASHBOARD ACCOUNTS TRANSJ                     | B CON                                               |       |
| Accounts with further drill down | <del>~</del>                                  | Accounts                                            |       |
|                                  | Welcome<br>Please tap an acco                 | to Account Summary!<br>unt group to view account de | tails |
|                                  | Operative (4 Accounts)                        | ₹ 1,31,430.81                                       | -     |
|                                  | <u>013</u> <u>.000</u>                        | ₹ 40,300.51                                         | >     |
|                                  | <u>013</u> <u>5760</u>                        | ₹ 81,054.80                                         | >     |
|                                  | <u>013 9472</u>                               | ₹ 6,112.91                                          | >     |
|                                  | Deposit (1 Accounts)                          | ₹ 6,022.00                                          | -     |
|                                  | Loan (3 Accounts)                             | ₹ 46,18,496.00                                      | -     |
|                                  | Total Balance<br>₹                            | 1,31,430                                            | .81   |
|                                  |                                               |                                                     |       |
| Operative account:               |                                               |                                                     |       |

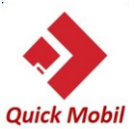

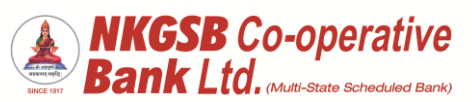

| QUICK MODII                     |                                                                                                    |
|---------------------------------|----------------------------------------------------------------------------------------------------|
| By clicking on any one account, | ← Account Details                                                                                                    |
| account details                 | Operative (4 Operative (4 Opera |
|                                 | ACCOUNT DETAILS MINI STATEMENT STATEMENT                                                                                                    |
|                                 | IFSC<br>NKGS000013                                                                                                    |
|                                 | Account Type<br>Savings                                                                                                    |
|                                 | Account Holder Name                                                                                                    |
|                                 | Total Balance<br>₹ 13,861.39                                                                                                    |
|                                 | Effective Available Balance<br><b>₹ 13,861.39</b>                                                                                                    |
|                                 | DASHEGARD ACCOUNTS TRANSACTL. BILLINY MORE                                                                                                    |
| Statement – by default last 10  |                                                                                                    |
| transactions                    |                                                                                                    |
| a)                              |                                                                                                    |

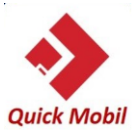

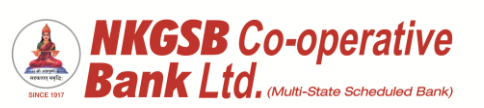

|    | ← Account Details                                                                                                    |
|----|----------------------------------------------------------------------------------------------------|
|    | Operative (4<br>Accounts) 4000 ~                                                                                                    |
|    | ACCOUNT DETAILS MINI STATEMENT STATEMENT                                                                                                    |
|    | Balance: ₹ 13,861.39                                                                                                    |
|    | PhonePe/Payment for categor                                                                                                    |
|    | 02/09/2019 ₹ 10,000.00<br>NEFT LAXMAN GIYER IBKL ₹ 37,535.39<br>190902i230005885                                                                                                    |
|    | 01/09/2019 ₹10.00<br>IMPS/REM/MOB/ ₹27,535.39                                                                                                    |
|    | KK8K0001416/<br>31/08/2019 ₹25.00                                                                                                    |
|    | BLPGCM124760DT3008<br>1134601624                                                                                                    |
|    | e) 🛅 🖓 🖪                                                                                                    |
|    | DASHBOARD ACCOUNTS TRANSACTL. BILLPHY MORE                                                                                                    |
|    |                                                                                                    |
| b) |                                                                                                    |
| ~) |                                                                                                    |
| ,  | ← Account Details                                                                                                    |
|    | Account Details  Operative (4 Accounts)                                                                                                    |
|    | Account Details  Operative (4 Accounts)  ACCOUNT DETAILS MINI STATEMENT STATEMENT                                                                                                    |
|    | Account Details  Operative (4 Accounts)  ACCOUNT DETAILS MINI STATEMENT STATEMENT Balance: ₹ 13.861.39                                                                                                    |
|    | ←     Account Details       Operative (4<br>Accounts)     4000 ▼       ACCOUNT DETAILS     MINI STATEMENT       Balance: ₹ 13,861.39       07/09/2019     ₹ 2,000.00<br>NK112477                                                                                                    |
|    | ←       Account Details         Operative (4       4000 <         Accounts)       4000 <         Account DETAILS       MINI STATEMENT         STATEMENT       STATEMENT         Balance: ₹ 13,861.39         07/09/2019       ₹ 2,000.00         NK112477       ₹ 13,861.39         05/09/2019       ₹ 1,000.00         IMPS/REM/MOB/92481617       ₹ 15,861.39                                                                                                    |
|    | ←       Account Details         Operative (4       4000          Accounts)       4000          ACCOUNT DETAILS       MINI STATEMENT         Balance: ₹ 13,861.39         07/09/2019       ₹ 2,000.00         NK112477       ₹ 13,861.39         05/09/2019       ₹ 1,000.00         IMPS/REM/M08/92481617       ₹ 15,861.39         BKID0000       05/09/2019                                                                                                    |
|    | ←         Account Details           Operative (4<br>Accounts)         4000 <           ACCOUNT DETAILS         MINI STATEMENT           Balance: ₹ 13,861.39           07/09/2019         ₹ 2,000.00           NK112477         ₹ 13,861.39           05/09/2019         ₹ 1,000.00           IMPS/REM/MOB/92481617         ₹ 15,861.39           BKID0000         05/09/2019         ₹ 1,000.00           O5/09/2019         ₹ 1,000.00           MPS/REM/MOB/92481617         ₹ 15,861.39           BKID0000         ₹ 16,861.39           D5/09/2019         ₹ 16,861.39                                          |
|    | ←         Account Details           Operative (4<br>Accounts)         4000 <           ACCOUNT DETAILS         MINI STATEMENT           Balance: ₹ 13,861.39           07/09/2019         ₹ 2,000.00           NK112477         ₹ 13,861.39           05/09/2019         ₹ 1,000.00           IMPS/REM/M08/92481617         ₹ 15,861.39           BKID0000         05/09/2019         ₹ 5,000.00           ACH Debit: BD- SBI Mutual         ₹ 16,861.39           Fund: 1848142121         04/09/2019         ₹ 10,000.00           IMPS/REM/M08/92471817         ₹ 10,000.00                                       |
|    | ←         Account Details           Operative (4<br>Accounts)         4000           ACCOUNT DETAILS         MINI STATEMENT           Balance: ₹ 13,861.39           07/09/2019         ₹ 2,000.00           NK112477         ₹ 13,861.39           05/09/2019         ₹ 1,000.00           IMPS/REM/MOB/92481617         ₹ 15,861.39           BKID0000         05/09/2019         ₹ 10,000.00           ACH Debit : BD-SBI Mutual         ₹ 16,861.39           Fund : 1848142121         04/09/2019         ₹ 10,000.00           IMPS/REM/MOB/92471817         ₹ 21,861.39           HDFC00001                   |
|    | ←         Account Details           Operative (4<br>Accounts)         4000           MINI STATEMENT         STATEMENT           Balance: ₹ 13,861.39           07/09/2019         ₹ 2,000.00           NK112477         ₹ 13,861.39           05/09/2019         ₹ 1,000.00           MMS/REM/MOB/92481617         ₹ 15,861.39           BKID0000         € 5,000.00           ACH Debit: BD-SBI Mutual         ₹ 16,861.39           Fund: 1848142121         € 10,000.00           MPS/REM/MOB/92471817         ₹ 10,861.39           Fund: 1848142121         € 10,000.00           MDFC00001         € 21,861.39 |
|    | ←         Account Details           Operative (4<br>Accounts)                                                                                                    |

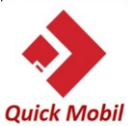

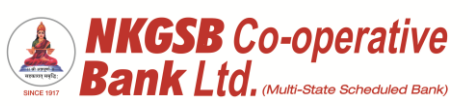

| QUICK MODI                                                                             |                                                                                                    |
|----------------------------------------------------------------------------------------|----------------------------------------------------------------------------------------------------|
| User can view statement upto 2 years                                                   |                                                                                                    |
| and if required use email facility                                                     | Account Datalla                                                                                                    |
| · · · · · · · · · · · · · · · · · · ·                                                  | Account Details                                                                                                    |
|                                                                                        | Operative (4                                                                                                    |
|                                                                                        | Accounts) 4000                                                                                                    |
|                                                                                        |                                                                                                    |
|                                                                                        | ACCOUNT DETAILS MINI STATEMENT STATEMENT                                                                                                    |
|                                                                                        |                                                                                                    |
|                                                                                        |                                                                                                    |
|                                                                                        | Statement Period                                                                                                    |
|                                                                                        |                                                                                                    |
|                                                                                        | Select Start Date                                                                                                    |
|                                                                                        | c Select End Date                                                                                                    |
|                                                                                        | 07/09/2019                                                                                                    |
|                                                                                        |                                                                                                    |
|                                                                                        |                                                                                                    |
|                                                                                        | VIEW STATEMENT EMAIL STATEMENT                                                                                                    |
|                                                                                        |                                                                                                    |
|                                                                                        |                                                                                                    |
|                                                                                        |                                                                                                    |
|                                                                                        |                                                                                                    |
|                                                                                        | 순 🧰 🖓 🖻                                                                                                    |
|                                                                                        | DASHBOARD ACCOUNTS TRANSACTL. BILLINY MORE                                                                                                    |
|                                                                                        |                                                                                                    |
|                                                                                        |                                                                                                    |
|                                                                                        |                                                                                                    |
|                                                                                        |                                                                                                    |
| User can go down and take 'period                                                      | Account Dataila                                                                                                    |
| User can go down and take 'period                                                      | ← Account Details                                                                                                    |
| User can go down and take 'period<br>wise' statement also e.g. upto date               | Account Details                                                                                                    |
| User can go down and take 'period<br>wise' statement also e.g. upto date<br>13.08.2018 | Account Details  Mini Statement Data Instrument Amount                                                                                                    |
| User can go down and take 'period<br>wise' statement also e.g. upto date<br>13.08.2018 | <ul> <li>← Account Details</li> <li>Mini Statement</li> <li>Date Instrument Amount Balance</li> </ul>                                                                                                    |
| User can go down and take 'period<br>wise' statement also e.g. upto date<br>13.08.2018 | ← Account Details          Mini Statement         Date       Instrument       Amount         Description       Instrument       Amount         13/08/2018       ₹ 100.00                                                                                                    |
| User can go down and take 'period<br>wise' statement also e.g. upto date<br>13.08.2018 | ← Account Details          Mini Statement         Date       Instrument         Description       Instrument         13/08/2018       ₹ 100.00         ATUL       ₹ 40,300.51                                                                                                    |
| User can go down and take 'period<br>wise' statement also e.g. upto date<br>13.08.2018 | ←     Account Details       Mini Statement     Instrument       Date     Instrument       Description     Instrument       13/08/2018     ₹ 100.00       ATUL     ₹ 40,300.51       13/08/2018     ₹ 100.00       T     ₹ 40,200.51                                                                                                    |
| User can go down and take 'period<br>wise' statement also e.g. upto date<br>13.08.2018 | ✓       Account Details         Mini Statement                                                                                                    |
| User can go down and take 'period<br>wise' statement also e.g. upto date<br>13.08.2018 | ←         Account Details           Mini Statement                                                                                                    |
| User can go down and take 'period<br>wise' statement also e.g. upto date<br>13.08.2018 | ✓         Account Details           Mini Statement                                                                                                    |
| User can go down and take 'period<br>wise' statement also e.g. upto date<br>13.08.2018 | ✓         Account Details           Mini Statement                                                                                                    |
| User can go down and take 'period<br>wise' statement also e.g. upto date<br>13.08.2018 | ✓       Account Details         Mini Statement       Amount Balance         Date Description       Instrument Amount Balance         13/08/2018       ₹ 100.00         ATUL       ₹ 40,300.51         13/08/2018       ₹ 100.00         T       ₹ 40,200.51         13/08/2018       ₹ 100.00         T       ₹ 40,300.51         13/08/2018       ₹ 100.00         ₹ 40,400.51       ₹ 40,400.51         10/08/2018       ₹ 9,00         TEST       ₹ 40,500.51                                                                                                    |
| User can go down and take 'period<br>wise' statement also e.g. upto date<br>13.08.2018 | ✓         Account Details           Mini Statement         Amount<br>Description           Date<br>Description         Instrument         Amount<br>Balance           13/08/2018         ₹ 100.00<br>ATUL         ₹ 40,300.51           13/08/2018         ₹ 100.00<br>T         ₹ 40,200.51           13/08/2018         ₹ 100.00<br>₹ 40,400.51         ₹ 40,300.51           13/08/2018         ₹ 100.00<br>₹ 40,400.51         ₹ 40,500.51           10/08/2018         ₹ 9.00<br>TEST         ₹ 40,500.51           10/08/2018         ₹ 11.00                                                                                                    |
| User can go down and take 'period<br>wise' statement also e.g. upto date<br>13.08.2018 | ✔         Account Details           Mini Statement         Amount<br>Balance           Date<br>Description         Instrument         Amount<br>Balance           13/08/2018         ₹ 100.00<br>ATUL         ₹ 40,300.51           13/08/2018         ₹ 100.00<br>T         ₹ 40,200.51           13/08/2018         ₹ 100.00<br>₹ 40,400.51         ₹ 40,400.51           13/08/2018         ₹ 100.00<br>₹ 40,500.51         ₹ 40,500.51           10/08/2018         ₹ 9,00<br>TEST         ₹ 40,401.51           10/08/2018         ₹ 11.00<br>Dr. for:NEFT NKG         ₹ 10,001                                                                                                    |
| User can go down and take 'period<br>wise' statement also e.g. upto date<br>13.08.2018 | ✓         Account Details           Mini Statement         Amount Balance           Date Description         Instrument Amount Balance           13/08/2018         ₹ 100.00           ATUL         ₹ 40,300.51           13/08/2018         ₹ 100.00           T         ₹ 40,200.51           13/08/2018         ₹ 100.00           T         ₹ 40,300.51           13/08/2018         ₹ 100.00           ₹ 40,400.51         ₹ 40,400.51           10/08/2018         ₹ 9,00           TEST         ₹ 40,500.51           10/08/2018         ₹ 11.00           Dr. for : NEFT NKG         ₹ 40,491.51           10/08/2018         ₹ 2.94                                                                                                    |
| User can go down and take 'period<br>wise' statement also e.g. upto date<br>13.08.2018 | Account Details           Mini Statement         Amount Balance           Date Description         Instrument Amount Balance           13/08/2018         ₹ 100.00           ATUL         ₹ 40,300.51           13/08/2018         ₹ 100.00           T         ₹ 40,300.51           13/08/2018         ₹ 100.00           T         ₹ 40,300.51           13/08/2018         ₹ 100.00           TEST         ₹ 40,500.51           10/08/2018         ₹ 100.00           Dr. for :NEFT NKG         ₹ 40,491.51           10/08/2018         ₹ 11.00           Dr. for :NEFT NKG         ₹ 40,491.51           10/08/2018         ₹ 2.94           Charges for :NEFT         ₹ 40,502.51                                                                                                    |
| User can go down and take 'period<br>wise' statement also e.g. upto date<br>13.08.2018 | ✔         Account Details           Mini Statement         Amount<br>Balance           Date<br>Description         Instrument         Amount<br>Balance           13/08/2018         ₹ 100.00           ATUL         ₹ 40,300.51           13/08/2018         ₹ 100.00           T         ₹ 40,200.51           13/08/2018         ₹ 100.00           T         ₹ 40,300.51           13/08/2018         ₹ 100.00           CT         ₹ 40,400.51           10/08/2018         ₹ 100.00           Ct for :NEFT NKG         ₹ 40,491.51           10/08/2018         ₹ 2.94           Charges for :NEFT         ₹ 40,502.51           10/08/2018         ₹ 100.00           Note For State         ₹ 100.00                                                                                                    |
| User can go down and take 'period<br>wise' statement also e.g. upto date<br>13.08.2018 | ✔         Account Details           Mini Statement         Amount<br>Balance           Date<br>Description         Instrument         Amount<br>Balance           13/08/2018         ₹ 100.00           ATUL         ₹ 40,300.51           13/08/2018         ₹ 100.00           T         ₹ 40,300.51           13/08/2018         ₹ 100.00           T         ₹ 40,300.51           13/08/2018         ₹ 100.00           TEST         ₹ 40,400.51           10/08/2018         ₹ 100.00           Dr. for:NEFT NKG         ₹ 40,491.51           10/08/2018         ₹ 2.94           Charges for:NEFT         ₹ 40,502.51           10/08/2018         ₹ 100.00           ₹ 40,502.51         10/08/2018                                                                                                    |
| User can go down and take 'period<br>wise' statement also e.g. upto date<br>13.08.2018 | ✔         Account Details           Mini Statement         Amount Balance           Date Description         Instrument Amount Balance           13/08/2018         ₹ 100.00           ATUL         ₹ 40,300.51           13/08/2018         ₹ 100.00           T         ₹ 40,300.51           13/08/2018         ₹ 100.00           T         ₹ 40,300.51           13/08/2018         ₹ 100.00           Test         ₹ 40,400.51           10/08/2018         ₹ 9.00           Dtest         ₹ 40,500.51           10/08/2018         ₹ 100.00           Charges for:NEFT         ₹ 40,502.51           10/08/2018         ₹ 100.00           ₹ 40,502.51         € 100.00           10/08/2018         ₹ 100.00           ₹ 40,502.51         € 100.00           10/08/2018         € 100.00           ₹ 40,502.51         € 100.00           10/08/2018         € 100.00           ₹ 40,505.45         € 1.00                                                                                                    |
| User can go down and take 'period<br>wise' statement also e.g. upto date<br>13.08.2018 | ✓       Account Details         Mini Statement       Amount         Date       Instrument       Amount         Date       Instrument       Instrument         Date       Instrument       Instrument         Date       Instrument       Instrument         Date       Instrument       Instrument         Date       Instrument       Instrument         Date       Instrument       Instrument         Date       Instr |
| User can go down and take 'period<br>wise' statement also e.g. upto date<br>13.08.2018 | ✓       Account Details         Mini Statement       Amount Balance         Date Description       Instrument Amount Balance         13/08/2018       ₹ 100.00         ATUL       ₹ 40,300.51         13/08/2018       ₹ 100.00         T       ₹ 40,200.51         13/08/2018       ₹ 100.00         T       ₹ 40,300.51         13/08/2018       ₹ 100.00         T       ₹ 40,500.51         10/08/2018       ₹ 100.00         CET       ₹ 40,500.51         10/08/2018       ₹ 10.00         CET       ₹ 40,500.51         10/08/2018       ₹ 10.00         CET       ₹ 40,505.51         10/08/2018       ₹ 10.00         CHARGES for :NEFT       ₹ 40,505.45         10/08/2018       € 10.00         CHARGES for :NEFT       € 10.00         CHARGES for :NEFT       € 10.00         CHARGES for :NEFT       € 10.00         CHARGES for :NEFT       € 10.00         CHARGES for :NEFT       € 10.00         CHARGES for :NEFT       € 10.00         CHARGES for :NEFT       € 10.00         CHARGES for :NEFT       € 10.00         CHA     |

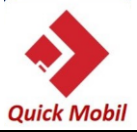

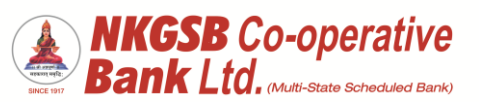

| From 01.04.2018 (there were no<br>transactions from 01.04.2018 till<br>03.04.2018) | ← Account Details                                                                                                    |
|------------------------------------------------------------------------------------|----------------------------------------------------------------------------------------------------|
| 03.04.2018)                                                                        | 27/04/2018 ₹ 25,628.00<br>SALARY Apr18 ₹ 6,98,217.27                                                                                                    |
|                                                                                    | 25/04/2018 ₹ 210.00<br>FRANKING CHAR ₹ 6,72,589.27                                                                                                    |
|                                                                                    | 19/04/2018         265023         ₹ 2,328.00           SHIV SMRUTI CO         ₹ 6,72,799.27                                                                                                    |
|                                                                                    | 10/04/2018     ₹ 1,000.00       IMPS/P2A/81010     ₹ 6,75,127.27                                                                                                    |
|                                                                                    | 10/04/2018         ₹ 756.00           NEFT PMT NKGS         ₹ 6,76,127.27                                                                                                    |
|                                                                                    | 10/04/2018         ₹ 2.94           Charges for :NEFT         ₹ 6,76,883.27                                                                                                    |
|                                                                                    | 05/04/2018         414157         ₹ 10,000.00           CASH-E         ₹ 6,76,886.21                                                                                                    |
|                                                                                    | 05/04/2018 ₹ 136.44<br>I/W APBS CREDIT ₹ 6,86,886.21                                                                                                    |
|                                                                                    | 04/04/2018 ₹ 375.00<br>NKGSBMOB/WIB/ ₹ 6,86,749.77                                                                                                    |
|                                                                                    | Statement Period                                                                                                    |
|                                                                                    | DASHBOARD ACCOUNTS TRANSACTI BILLPAY MORE                                                                                                    |
|                                                                                    |                                                                                                    |
| Deposit account details:                                                           | Corr     Please enter OTP received on your registered mobile number     Enter OTP     Beneficiary Added Successfully   Newly Added Beneficiaries Will be   Available for Transactions Only After   Cooling Period of 30 minutes     OK     Image: Cooling Period of 30 minutes     Image: Cooling Period of 30 minutes     Image: Cooling Period of 30 minutes     Image: Cooling Period of 30 minutes     Image: Cooling Period of 30 minutes     Image: Cooling Period of 30 minutes     Image: Cooling Period of 30 minutes     Image: Cooling Period of 30 minutes     Image: Cooling Period of 30 minutes     Image: Cooling Period of 30 minutes     Image: Cooling Period of 30 minutes     Image: Cooling Period of 30 minutes     Image: Cooling Period of 30 minutes     Image: Cooling Period of 30 minutes     Image: Cooling Period Period |
|                                                                                    | 1                                                                                                    |
|                                                                                    | <u> </u>                                                                                                    |

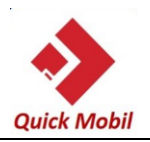

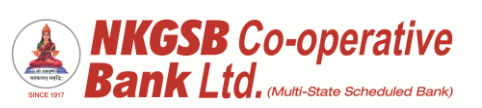

|                                                       | ← Account Details                                                                                                    |
|-------------------------------------------------------|----------------------------------------------------------------------------------------------------|
| Account details of deposit account a) Account details | Deposit (4<br>Accounts) 768                                                                                                    |
|                                                       | IFSC<br>NKGS0000011                                                                                                    |
|                                                       | Account Type Term Deposit Account                                                                                                    |
|                                                       | Customer ID                                                                                                    |
|                                                       | Open Date<br>30/03/2015                                                                                                    |
|                                                       | A/C Balance  ₹ 2,384.00  Term of ED                                                                                                    |
|                                                       | 36 Months 0 Days Rate Of Interest                                                                                                    |
|                                                       | Dashboard Accounts Transacti Billpay More                                                                                                    |
|                                                       |                                                                                                    |
| Loan account details                                  | ← Accounts                                                                                                    |
|                                                       | Loan (3 Accounts) ₹ 46,18,496.00 ▼                                                                                                    |
|                                                       | Account No.                                                                                                    |
|                                                       | Next Installment Outstanding Sanctioned<br>Due Date Amount Amount                                                                                                    |
|                                                       | 31/08/2018 ₹4,55,999.00 ₹5,00,000.00                                                                                                    |
|                                                       |                                                                                                    |
|                                                       | Account No.                                                                                                    |
|                                                       | Account No.<br>703 ><br>Next Installment Outstanding Amount Sanctioned<br>Amount Amount 31/08/2018 ₹ 37,59,000.00 ₹ 45,00,000.00                                                                                                    |
|                                                       | Account No.<br>703 ><br>Next Installment Outstanding Sanctioned<br>Due Date Amount Amount<br>31/08/2018 ₹ 37,59,000.00 ₹ 45,00,000.00<br>Account No.                                                                                                    |
|                                                       | Account No.       703         Next Installment<br>Due Date       Outstanding<br>Amount       Sanctioned<br>Amount         31/08/2018       ₹ 37,59,000.00       ₹ 45,00,000.00         Account No.       556       >         Next Installment<br>Due Date       Outstanding<br>Amount       Sanctioned<br>Amount |
|                                                       | Account No.   TO3   Next Installment   Due Date   31/08/2018   ₹ 37,59,000.00   ₹ 45,00,000.00   Account No.   556   Next Installment   Outstanding   Account No.   556   Next Installment   Outstanding   Amount   Sanctioned   Amount   COUNTS   TRANSACTL   BLUEPAY   Note                                    |

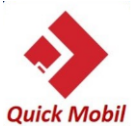

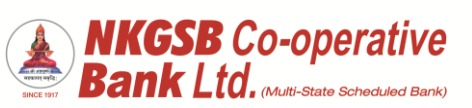

|                                     | 1                                                                                                    |                                                                                                    |   |
|-------------------------------------|----------------------------------------------------------------------------------------------------|----------------------------------------------------------------------------------------------------|---|
|                                     |                                                                                                    | at Dataila                                                                                                    |   |
|                                     |                                                                                                    |                                                                                                    |   |
|                                     | Loan (1<br>Accounts)                                                                                                    | 168 -                                                                                                    |   |
|                                     | ACCOUNT DETAILS                                                                                                    | STATEMENT                                                                                                    |   |
|                                     | IFSC<br>NKGS0000002                                                                                                    |                                                                                                    |   |
|                                     | Account Type Loan Account                                                                                                    |                                                                                                    |   |
|                                     | Account Number                                                                                                    | В                                                                                                    |   |
|                                     | Loan<br>Account Holder Name                                                                                                    |                                                                                                    |   |
|                                     |                                                                                                    | р<br>См. в                                                                                                    |   |
|                                     | DASHBOARD ACCOUNTS TRAN                                                                                                    | ISACTL. BILLPAY MORE                                                                                                    |   |
| Statement of loan accounts          |                                                                                                    |                                                                                                    |   |
| Statement of Ioan accounts          | ← Accou                                                                                                    | nt Details                                                                                                    | - |
|                                     | 31/07/2018                                                                                                    | <b>₹ 3,399.00</b><br>-₹ 4,55,999.00                                                                                                    |   |
|                                     | 27/07/2018<br>3004 Jul18                                                                                                    | ₹ 5,500.00<br>-₹ 4,52,600.00                                                                                                    |   |
|                                     |                                                                                                    |                                                                                                    |   |
|                                     | 30/06/2018                                                                                                    | ₹ <mark>3,308.00</mark><br>-₹ 4,58,100.00                                                                                                    |   |
|                                     | 30/06/2018<br>80<br>28/06/2018<br>3004 Jun18                                                                                                    | ₹ 3,308.00<br>-₹ 4,58,100.00<br>₹ 5,500.00<br>-₹ 4,54,792.00                                                                                                    |   |
|                                     | 30/06/2018<br>28/06/2018<br>3004 Jun18<br>31/05/2018<br>31/05/2018                                                                                                    | ₹ 3,308.00<br>-₹ 4,58,100.00<br>₹ 5,500.00<br>-₹ 4,54,792.00<br>₹ 3,432.00<br>-₹ 4,60,292.00                                                                                                    |   |
|                                     | 30/06/2018<br>80<br>28/06/2018<br>3004 Jun18<br>31/05/2018<br>28/05/2018<br>3004 May18                                                                                                    | ₹ 3,308.00<br>-₹ 4,58,100.00<br>₹ 5,500.00<br>-₹ 4,54,792.00<br>₹ 3,432.00<br>-₹ 4,60,292.00<br>₹ 5,500.00<br>-₹ 4,56,860.00                                                                                                    |   |
|                                     | 30/06/2018<br>80<br>28/06/2018<br>3004 Jun18<br>31/05/2018<br>28/05/2018<br>3004 May18<br>30/04/2018<br>80                                                                                                    | ₹ 3,308.00<br>-₹ 4,58,100.00<br>₹ 5,500.00<br>-₹ 4,54,792.00<br>₹ 3,432.00<br>-₹ 4,60,292.00<br>₹ 5,500.00<br>-₹ 4,56,860.00<br>₹ 1.00<br>-₹ 4,62,360.00                                                                                                    |   |
|                                     | 30/06/2018<br>80<br>28/06/2018<br>3004 Jun18<br>31/05/2018<br>28/05/2018<br>3004 May18<br>30/04/2018<br>80<br>30/04/2018<br>80                                                                                                    | ₹ 3,308.00         -₹ 4,58,100.00         ₹ 5,500.00         -₹ 4,54,792.00         ₹ 3,432.00         -₹ 4,60,292.00         ₹ 5,500.00         -₹ 4,66,300         ₹ 5,500.00         -₹ 4,62,360.00         ₹ 3,337.00         -₹ 4,62,359.00                                                                                                    |   |
|                                     | 30/06/2018         80         28/06/2018         3004 Jun18         31/05/2018         3004 May18         30/04/2018         30/04/2018         30/04/2018         27/04/2018         3004 Apr18                                                                                                    | ₹ 3,308.00         -₹ 4,58,100.00         ₹ 5,500.00         -₹ 4,54,792.00         ₹ 3,432.00         -₹ 4,60,292.00         ₹ 5,500.00         -₹ 4,56,860.00         ₹ 1.00         -₹ 4,62,360.00         -₹ 4,62,359.00         -₹ 4,62,359.00         -₹ 4,62,359.00         -₹ 4,62,359.00         -₹ 4,62,359.00         -₹ 4,59,022.00                                                                                                    |   |
|                                     | 30/06/2018<br>80<br>28/06/2018<br>3004 Jun18<br>31/05/2018<br>3004 May18<br>30/04/2018<br>30/04/2018<br>80<br>27/04/2018<br>80<br>27/04/2018<br>3004 Apr18<br>31/03/2018<br>80                                                                                                    | ₹ 3,308.00         -₹ 4,58,100.00         ₹ 5,500.00         -₹ 4,54,792.00         ₹ 3,432.00         -₹ 4,60,292.00         ₹ 5,500.00         -₹ 4,56,860.00         ₹ 1.00         -₹ 4,62,360.00         ₹ 3,337.00         ₹ 5,500.00         -₹ 4,62,359.00         ₹ 5,500.00         -₹ 4,62,359.00         ₹ 1.00         -₹ 4,64,522.00                                                                                                    |   |
|                                     | 30/06/2018<br>80<br>28/06/2018<br>3004 Jun18<br>31/05/2018<br>28/05/2018<br>3004 May18<br>30/04/2018<br>80<br>30/04/2018<br>80<br>27/04/2018<br>3004 Apr18<br>31/03/2018<br>80<br>27/04/2018<br>10/03/2018<br>10/03/2018 | ₹ 3,308.00         -₹ 4,58,100.00         -₹ 4,58,100.00         -₹ 4,54,792.00         ₹ 3,432.00         -₹ 4,60,292.00         ₹ 5,500.00         -₹ 4,56,860.00         -₹ 4,56,860.00         -₹ 4,62,350.00         -₹ 4,62,350.00         -₹ 4,62,350.00         -₹ 4,62,350.00         -₹ 4,62,350.00         -₹ 4,62,350.00         -₹ 4,62,350.00         -₹ 4,62,350.00         -₹ 4,62,350.00         -₹ 4,62,350.00         -₹ 4,62,350.00         -₹ 4,62,350.00         -₹ 4,64,522.00         -₹ 4,64,522.00         NORE |   |
| Period wise statement can be viewed | 30/06/2018<br>80<br>28/06/2018<br>3004 Jun18<br>31/05/2018<br>3004 May18<br>30/04/2018<br>30/04/2018<br>80<br>30/04/2018<br>30/04/2018<br>80<br>27/04/2018<br>3004 Apr18<br>31/03/2018<br>80<br>27/04/2018<br>31/03/2018<br>30/04 Apr18<br>31/03/2018<br>30/04 Apr18<br>31/03/2018<br>30/04 Apr18<br>31/03/2018<br>30/04 Apr18<br>31/03/2018<br>30/04 Apr18<br>31/03/2018<br>30/04 Apr18<br>31/03/2018                                                                                                    | ₹ 3,308.00         -₹ 4,58,100.00         ₹ 5,500.00         -₹ 4,54,792.00         ₹ 3,432.00         -₹ 4,60,292.00         ₹ 5,500.00         -₹ 4,56,860.00         -₹ 4,62,360.00         -₹ 4,62,359.00         -₹ 4,62,359.00         -₹ 4,64,522.00         -₹ 4,64,522.00         -₹ 4,64,522.00         -₹ 4,64,522.00         -₹ 4,64,522.00                                                                                                    |   |

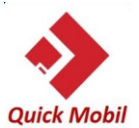

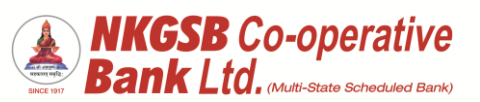

| Quick mosh |                                                                                                    |                                                                                                    |
|------------|----------------------------------------------------------------------------------------------------|----------------------------------------------------------------------------------------------------|
|            | ← Account                                                                                                    | Details                                                                                                    |
|            | 28/05/2018<br>3004 May18                                                                                                    | ₹ 5,500.00<br>-₹ 4,56.860.00                                                                                                    |
|            | 30/04/2018                                                                                                    | ₹ 1.00                                                                                                    |
|            | 30/04/2018                                                                                                    | -₹ 4,62,360.00<br><b>₹ 3,337,00</b>                                                                                                    |
|            | 80                                                                                                    | < 3,337.00<br>-₹ 4,62,359.00                                                                                                    |
|            | 27/04/2018<br>3004 Apr18                                                                                                    | ₹ 5,500.00<br>-₹ 4,59,022.00                                                                                                    |
|            | 31/03/2018<br>B0                                                                                                    | ₹ 1.00<br>-₹ 4,64,522.00                                                                                                    |
|            | Statement Period                                                                                                    |                                                                                                    |
|            | Select Start Date                                                                                                    |                                                                                                    |
|            | 01/04/2018                                                                                                    |                                                                                                    |
|            | Select End Date                                                                                                    |                                                                                                    |
|            | 13/08/2018                                                                                                    |                                                                                                    |
|            | VIEW STAT                                                                                                    | TEMENT                                                                                                    |
|            |                                                                                                    |                                                                                                    |
|            | DASHBOARD ACCOUNTS TRANSA                                                                                                    | ACTI BILLPAY MORE                                                                                                    |
|            |                                                                                                    |                                                                                                    |
|            |                                                                                                    |                                                                                                    |
|            |                                                                                                    |                                                                                                    |
|            |                                                                                                    |                                                                                                    |
| From date: |                                                                                                    |                                                                                                    |
| From date: | ← Accour                                                                                                    | nt Details                                                                                                    |
| From date: | ← Accoun                                                                                                    | nt Details<br>₹ 3,432.00<br>-₹ 4,60,292.00                                                                                                    |
| From date: | ← Account<br>31/05/2018<br>80<br>28/05/2018<br>3004 May18                                                                                                    | nt Details<br>-₹ 3,432.00<br>-₹ 4,60,292.00<br>₹ 5,500.00<br>-₹ 4,56,860.00                                                                                                    |
| From date: | ← Account<br>31/05/2018<br>80<br>28/05/2018<br>3004 May18<br>30/04/2018                                                                                                    | t Details<br>₹ 3,432.00<br>-₹ 4,60,292.00<br>₹ 5,500.00<br>-₹ 4,56,860.00<br>₹ 1.00                                                                                                    |
| From date: | ← Accourt<br>31/05/2018<br>80<br>28/05/2018<br>30/04/2018<br>30/04/2018<br>80<br>20/04/2018                                                                                                    | t Details                                                                                                    |
| From date: | ← Account          31/05/2018         80         28/05/2018         3004 May18         30/04/2018         80         30/04/2018         80                                                                                                    | nt Details                                                                                                    |
| From date: | <ul> <li>← Account</li> <li>31/05/2018</li> <li>80</li> <li>28/05/2018</li> <li>3004 May18</li> <li>30/04/2018</li> <li>30/04/2018</li> <li>30/04/2018</li> <li>30/04/2018</li> <li>30/04/2018</li> <li>30/04/2018</li> </ul>                                                                                                    | ₹ 3,432.00         -₹ 4,60,292.00         ₹ 5,500.00         -₹ 4,56,860.00         ₹ 1.00         -₹ 4,62,360.00         ₹ 3,337.00         -₹ 4,62,359.00         ₹ 5,500.00         -₹ 4,52,359.00         -₹ 4,59,022.00                                                                                                    |
| From date: | ← Accourt          31/05/2018         80         28/05/2018         3004 May18         30/04/2018         80         30/04/2018         80         27/04/2018         3004 Apr18         Statement Period                                                                                                    | ₹ 3,432.00         -₹ 4,60,292.00         ₹ 5,500.00         -₹ 4,56,860.00         ₹ 1.00         -₹ 4,62,360.00         ₹ 3,337.00         -₹ 4,62,359.00         ₹ 5,500.00         -₹ 4,59,022.00                                                                                                    |
| From date: | ← Accourt<br>31/05/2018<br>80<br>28/05/2018<br>30/04/2018<br>30/04/2018<br>80<br>27/04/2018<br>30/04/2018<br>Statement Period<br>Select Start Date                                                                                                    | ₹ 3,432.00         -₹ 4,60,292.00         ₹ 5,500.00         -₹ 4,56,860.00         ₹ 1.00         -₹ 4,62,360.00         ₹ 5,500.00         -₹ 4,62,359.00         ₹ 5,500.00         -₹ 4,59,022.00                                                                                                    |
| From date: | <ul> <li>← Account</li> <li>31/05/2018</li> <li>80</li> <li>28/05/2018</li> <li>3004 May18</li> <li>30/04/2018</li> <li>30/04/2018</li> <li>30/04/2018</li> <li>30/04/2018</li> <li>30/04/2018</li> <li>Statement Period</li> <li>Select Start Date</li> <li>01/04/2018</li> </ul>                                                                                                    | ₹ 3,432.00         -₹ 4,60,292.00         ₹ 5,500.00         -₹ 4,56,860.00         ₹ 1.00         -₹ 4,62,360.00         ₹ 3,337.00         -₹ 4,62,359.00         -₹ 4,59,022.00                                                                                                    |
| From date: | <ul> <li>← Accourt</li> <li>31/05/2018</li> <li>80</li> <li>28/05/2018</li> <li>3004 May18</li> <li>30/04/2018</li> <li>30/04/2018</li> <li>30/04/2018</li> <li>30/04/2018</li> <li>3004 Apr18</li> <li>Statement Period</li> <li>Select Start Date</li> <li>01/04/2018</li> <li>Select End Date</li> </ul>                                                                                                    | ₹ 3,432.00         -₹ 4,60,292.00         ₹ 5,500.00         -₹ 4,56,860.00         ₹ 1.00         -₹ 4,62,359.00         ₹ 5,500.00         -₹ 4,62,359.00         ₹ 5,500.00         -₹ 4,59,022.00                                                                                                    |
| From date: | <ul> <li>← Account</li> <li>31/05/2018</li> <li>80</li> <li>28/05/2018</li> <li>3004 May18</li> <li>30/04/2018</li> <li>30/04/2018</li> <li>30/04/2018</li> <li>30/04/2018</li> <li>30/04/2018</li> <li>Statement Period</li> <li>Select Start Date</li> <li>01/04/2018</li> <li>Select End Date</li> <li>13/08/2018</li> </ul>                                                                                                    | nt Details                                                                                                    |
| From date: | ← Accourt          31/05/2018         80         28/05/2018         3004 May18         30/04/2018         80         30/04/2018         80         27/04/2018         80         27/04/2018         Statement Period         Select Start Date         01/04/2018         Select End Date         13/08/2018                                                                                                    | nt Details                                                                                                    |
| From date: | <ul> <li>← Accour</li> <li>31/05/2018</li> <li>80</li> <li>28/05/2018</li> <li>3004 May18</li> <li>30/04/2018</li> <li>30/04/2018</li> <li>30/04/2018</li> <li>30/04/2018</li> <li>30/04/2018</li> <li>Statement Period</li> <li>Select Start Date</li> <li>01/04/2018</li> <li>Select End Date</li> <li>13/08/2018</li> <li>VIEW ST</li> </ul>                                                                                                    | Image: State of the state of the state  |
| From date: | ← Accour<br>31/05/2018<br>80<br>28/05/2018<br>30/04/2018<br>30/04/2018<br>80<br>27/04/2018<br>80<br>27/04/2018<br>20/04/2018<br>20/04/20/04/20/04/20<br>20/04/20<br>20/04/20/04/20<br>20/04 | ★ 3,432.00         -₹ 4,60,292.00         ₹ 5,500.00         -₹ 4,55,860.00         ₹ 1.00         -₹ 4,62,350.00         -₹ 3,337.00         -₹ 4,62,359.00         ₹ 5,500.00         -₹ 4,59,022.00                                                                                                    |
| From date: | ← Accour<br>31/05/2018<br>80<br>28/05/2018<br>3004 May18<br>30/04/2018<br>30/04/2018<br>80<br>30/04/2018<br>80<br>27/04/2018<br>80<br>27/04/2018<br>80<br>20/04/2018<br>80<br>20/04/2018<br>80<br>20/0                                                                                                    | Image: Section 1       Image: Section 2         Image: Section 2       Image: Section 2         Image: Section 2       Image: Section 2         Image: Section 2       Image: Section 2         Image: Section 2       Image: Section 2         Image: Section 2       Image: Section 2         Image: Section 2       Image: Section 2         Image: Section 2       Image: Section 2         Image: Section 2       Image: Section 2         Image: Section 2       Image: Section 2         Image: Section 2       Image: Section 2         Image: Section 2       Image: Section 2         Image: Section 2       Image: Section 2         Image: Section 2       Image: Section 2                                                                                                    |
| From date: | ← Accour<br>31/05/2018<br>80<br>28/05/2018<br>3004 May18<br>30/04/2018<br>80<br>30/04/2018<br>80<br>27/04/2018<br>80<br>27/04/2018<br>80<br>20/04/2018<br>80<br>20/04/2018<br>80                                                                                                    | Image: Secture with the secture with the secture withe secture with the secture with the sectu |
| From date: | ← Accour<br>31/05/2018<br>80<br>28/05/2018<br>3004 May18<br>30/04/2018<br>80<br>30/04/2018<br>80<br>27/04/2018<br>80<br>27/04/2018<br>80<br>20/04/2018<br>80<br>20/04/2018<br>80                                                                                                    | Image: Signal state state st  |

| ← Account Detail               | s                                   |
|--------------------------------|-------------------------------------|
| Date Instrument<br>Description | Amount<br>Balance                   |
| 31/07/2018<br>d                | <b>₹ 3,399.00</b><br>-₹ 4,55,999.00 |
| 27/07/2018<br>3004 Jul18       | ₹ <b>5,500.00</b><br>-₹ 4,52,600.00 |
| 30/06/2018                     | <b>₹ 3,308.00</b><br>-₹ 4,58,100.00 |
| 28/06/2018<br>3004 Jun18       | ₹ 5,500.00<br>-₹ 4,54,792.00        |
| 31/05/2018<br>0                | <b>₹ 3,432.00</b><br>-₹ 4,60,292.00 |
| 28/05/2018<br>3004 May18       | ₹ <b>5,500.00</b><br>-₹ 4,56,860.00 |
| 30/04/2018<br>0                | <b>₹ 1.00</b><br>-₹ 4,62,360.00     |
| 30/04/2018<br>(80              | <b>₹ 3,337.00</b><br>-₹ 4,62,359.00 |
| 27/04/2018<br>3004 Apr18       | ₹ 5,500.00<br>-₹ 4,59,022.00        |
|                                | B                                   |

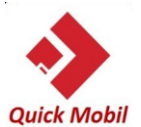

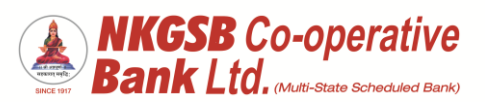

|                           | ÷                 | Funds Transfer                                                       |                   |
|---------------------------|-------------------|----------------------------------------------------------------------|-------------------|
|                           | (7 <sup>K</sup> ) | Transfer In Own Accounts<br>Transfer funds between acounts linked to | <b>&gt;</b><br>yo |
|                           | <b>?</b>          | Within NKGSB<br>Transfer to other NKGSB account-holders              | >                 |
|                           | (L)               | To Other Banks<br>Transfer funds to accounts in non-NKGSB            | <b>&gt;</b><br>ac |
|                           | <b>(</b>          | Stop Scheduler<br>Stop Schedule Payments                             | >                 |
|                           |                   | Transfer History<br>Fund Transfer History                            | >                 |
|                           |                   | Manage Payees                                                        | >                 |
|                           |                   |                                                                      |                   |
|                           |                   |                                                                      |                   |
|                           | DASHBOARD         | ACCOUNTS TRANSACTI BILLPAY                                           | MORE              |
|                           |                   |                                                                      |                   |
| Transfer in own accounts: |                   |                                                                      |                   |
| Select Beneficiary:       | <del>\</del>      | Select Beneficiary                                                   |                   |
|                           | Q                 |                                                                      |                   |
|                           | 01                | 4000                                                                 | >                 |
|                           | 01                | 5760                                                                 | >                 |
|                           | 01                | 9472                                                                 | >                 |
|                           | 01                | 9993                                                                 | >                 |
|                           |                   | 5550                                                                 | ÷                 |
|                           |                   | ,,,,,,,,,,,,,,,,,,,,,,,,,,,,,,,,,,,,,,,                              |                   |
|                           |                   | ,,,,,,,,,,,,,,,,,,,,,,,,,,,,,,,,,,,,,,,                              | ·                 |
|                           |                   |                                                                      |                   |
|                           |                   |                                                                      | -                 |
|                           |                   |                                                                      |                   |
|                           |                   |                                                                      | K J               |
|                           | DASHBOARD         | ACCOUNTS TRANSACTL. BILLPAY                                          | NORE              |
|                           | DASHBOARD         | ACCOUNTS TRANSACTL. BILLPAY                                          | Nore Nore         |

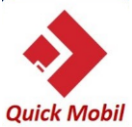

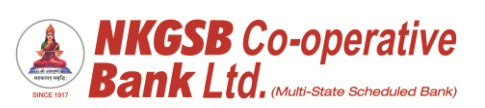

| Transfer between own accounts |                                            |
|-------------------------------|--------------------------------------------|
|                               | ← Transfer Details                         |
|                               |                                            |
|                               | Beneficiary<br>014000                      |
|                               | Transfer Details                           |
|                               | 01 5760                                    |
|                               | 01 9472                                    |
|                               | 019993                                     |
|                               | Remarks                                    |
|                               | Transfer Now                               |
|                               | PROCEED                                    |
|                               | DASHBOARD ACCOUNTS TRANSACTL. BILLPAY MORE |
|                               |                                            |
| Scheduler can be set          |                                            |
|                               | ← Transfer Details                         |
|                               | Test 4 / 50                                |
|                               | Schedule for later                         |
|                               | Schedule Details                           |
|                               | Frequency                                  |
|                               | One-Time Payment                           |
|                               | Daily Payment                              |
|                               | Weekly Payment                             |
|                               | Monthly Payment                            |
|                               | Annual Payment                             |
|                               | DASHBOARD ACCOUNTS TRANSACTL. BILLPAY MORE |

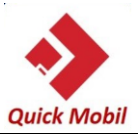

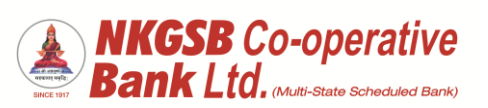

| Schedule details : |                                            |
|--------------------|--------------------------------------------|
|                    |                                            |
|                    | ← Transfer Details                         |
|                    | - Remarke                                  |
|                    |                                            |
|                    |                                            |
|                    |                                            |
|                    | Schedule for later                         |
|                    | Schedule Details                           |
|                    |                                            |
|                    | One Time Payment                           |
|                    |                                            |
|                    | C Date                                     |
|                    | 15/08/2018                                 |
|                    |                                            |
|                    | No. Of Payments                            |
|                    |                                            |
|                    |                                            |
|                    |                                            |
|                    | PROCEED                                    |
|                    |                                            |
|                    |                                            |
|                    |                                            |
|                    |                                            |
|                    |                                            |
| OTP will receive   |                                            |
|                    |                                            |
|                    |                                            |
|                    | c Remarks                                  |
|                    | Test                                       |
|                    |                                            |
|                    |                                            |
|                    | Schedule for later                         |
|                    | Schedule Details                           |
|                    |                                            |
|                    |                                            |
|                    | OTP via SMS sent to registered             |
|                    |                                            |
|                    | ОК                                         |
|                    |                                            |
|                    | C No. Of Payments                          |
|                    |                                            |
|                    |                                            |
|                    |                                            |
|                    |                                            |
|                    | PROCEED                                    |
|                    |                                            |
|                    |                                            |
|                    | DASHBOARD ACCOUNTS TRANSACTL. BILLPAY MORE |
|                    |                                            |
|                    |                                            |
|                    |                                            |

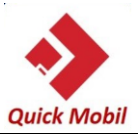

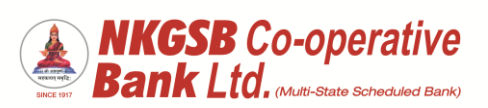

| After entering OTP:       |                                             |
|---------------------------|---------------------------------------------|
| U U                       | ← OTP                                       |
|                           |                                             |
|                           | 01 760                                      |
|                           | Account Type                                |
|                           | Savings Account                             |
|                           | To<br>01000                                 |
|                           | Amount                                      |
|                           | 1                                           |
|                           | Remarks                                     |
|                           | Test                                        |
|                           | Frequency                                   |
|                           | One-Time Payment                            |
|                           | No. of Payments<br>1                        |
|                           | Data                                        |
|                           | 15/08/2018                                  |
|                           |                                             |
|                           |                                             |
|                           |                                             |
|                           |                                             |
|                           |                                             |
|                           |                                             |
|                           | ← Transfer Success                          |
| Funds transfer successful |                                             |
| A) Part 1                 |                                             |
|                           | Your transfer was successful                |
|                           | Transaction Type                            |
|                           | Self Transfer                               |
|                           | From <b>760</b>                             |
|                           | Account Type                                |
|                           |                                             |
|                           | 01000                                       |
|                           | Amount                                      |
|                           | l<br>Remarka                                |
|                           | Test                                        |
|                           |                                             |
|                           | DASHBOARD ACCOUNTS TRANSACTL. BILLIMAY MORE |
|                           |                                             |
|                           |                                             |

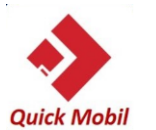

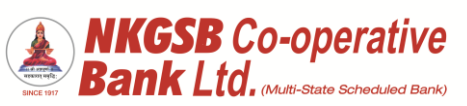

| B) Part 2                   | ← Transfer Success                                                                                                    |
|-----------------------------|----------------------------------------------------------------------------------------------------|
|                             | 1                                                                                                    |
|                             | Remarks<br>Test                                                                                                    |
|                             | Transaction Status Transfer Initiated                                                                                                    |
|                             | Transaction ID 11079                                                                                                    |
|                             | Frequency One-Time Payment                                                                                                    |
|                             | No. of Payments<br>1                                                                                                    |
|                             | Date<br>15/08/2018                                                                                                    |
|                             | MAKE ANOTHER TRANSFER                                                                                                    |
|                             | DASHBOARD ACCOUNTS TRANSACTL. BILLPAY MORE                                                                                                    |
|                             |                                                                                                    |
| Manage payee                |                                                                                                    |
|                             | T Manage Payees                                                                                                    |
|                             | Please select a payee to view & edit details                                                                                                    |
| Within NKGSB<br>Other Banks | Please select a payee to view & edit details  NKGSB OTHERS BANKS                                                                                                    |
| Within NKGSB<br>Other Banks | Please select a payee to view & edit details       NKGSB       OTHERS BANKS       Check2       NKGSB COOPERATIVE BANK LIMITEDI       Bavings Account                                                                                                    |
| Within NKGSB<br>Other Banks | Please select a payee to view & edit details       NKGSB       OTHERS BANKS       Check2       NKGSB COOPERATIVE BANK LIMITEDI       Bavings Account                                                                                                    |
| Within NKGSB<br>Other Banks | Please select a payee to view & edit details     NKGSB     OTHERS BANKS     Check2   NKGSB COOPERATIVE BANK LIMITEDI   Bavings Account     tp p   NKGSB COOPERATIVE BANK LIMITEDI     Savings Account     Qq   PJSavings Account                                                                                                    |
| Within NKGSB<br>Other Banks | Please select a payee to view & edit details     NKGSB     OTHERS BANKS     Check2   NKGSB COOPERATIVE BANK LIMITEDI   Bavings Account     tp p   NKGSB COOPERATIVE BANK LIMITEDI   Savings Account     Qq   NKGSB COOPERATIVE BANK LIMITEDI     NKGSB COOPERATIVE BANK LIMITEDI     Savings Account     Dada   NKGSB COOPERATIVE BANK LIMITEDI                                                                                                    |
| Within NKGSB<br>Other Banks | Please select a payee to view & edit details       NKGSB     OTHERS BANKS       Check2     >       NKGSB COOPERATIVE BANK LIMITED!     >       Bavings Account     >       VKGSB COOPERATIVE BANK LIMITED!     >       Savings Account     >       Dada     >       NKGSB COOPERATIVE BANK LIMITED!     >       Sk     Yesse Cooperative BANK LIMITED!       Sk     Yesse Cooperative BANK LIMITED!       Sk     Yesse Cooperative BANK LIMITED!       Savings Account     >                                                                                                    |
| Within NKGSB<br>Other Banks | Vidinage Payees     Please select a payee to view & edit details     NKGSB     OTHERS BANKS     Check2   NKGSB COOPERATIVE BANK LIMITEDI   Bavings Account     Qq   NKGSB COOPERATIVE BANK LIMITEDI   Savings Account     Qq   NKGSB COOPERATIVE BANK LIMITEDI   Savings Account     Qq   NKGSB COOPERATIVE BANK LIMITEDI   Sk   NKGSB COOPERATIVE BANK LIMITEDI   Sk   NKGSB COOPERATIVE BANK LIMITEDI   Sk   NKGSB COOPERATIVE BANK LIMITEDI   Sk   NKGSB COOPERATIVE BANK LIMITEDI   Sk   NKGSB COOPERATIVE BANK LIMITEDI   Sk   NKGSB COOPERATIVE BANK LIMITEDI   Savings Account     Check2     NKGSB COOPERATIVE BANK LIMITEDI     Sk   NKGSB COOPERATIVE BANK LIMITEDI     Sk   NKGSB COOPERATIVE BANK LIMITEDI     Sk   NKGSB COOPERATIVE BANK LIMITEDI     Sk   NKGSB COOPERATIVE BANK LIMITEDI     Sk   NKGSB COOPERATIVE BANK LIMITEDI     Sk   NKGSB COOPERATIVE BANK LIMITEDI   Savings Account     Check   Subarings Account     Image: Detailedoordeooperative     Sk   NCOUNTS     Image: Detailedoordeooperative < |

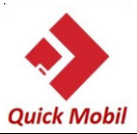

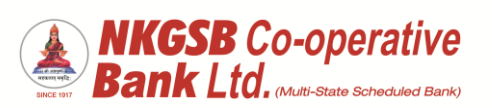

| Add payee |                                                            |
|-----------|------------------------------------------------------------|
| -         | ← Add Payee                                                |
|           | Add Dataile                                                |
|           | C Pavee Name                                               |
|           | Mmm                                                        |
|           |                                                            |
|           | Nnn                                                        |
|           |                                                            |
|           | NKGSB OTHERS BANKS                                         |
|           | Account No.                                                |
|           | 09                                                         |
|           | Search Branch                                              |
|           | Account Holder Name                                        |
|           |                                                            |
|           | Account Number                                             |
|           |                                                            |
|           | DASHBOARD ACCOUNTS TRANSACTL. BILLPAY MORE                 |
|           |                                                            |
|           |                                                            |
|           |                                                            |
| OTP page  | ← ОТР                                                      |
|           | Please enter OTP received on your registered mobile number |
|           |                                                            |
|           | Enter OTP                                                  |
|           | Resend OTP                                                 |
|           | SUBMIT                                                     |
|           |                                                            |
|           |                                                            |
|           |                                                            |
|           |                                                            |
|           |                                                            |
|           |                                                            |
|           | DASHBOARD ACCOUNTS TRANSACTL BILLPAY MORE                  |
|           |                                                            |

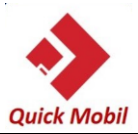

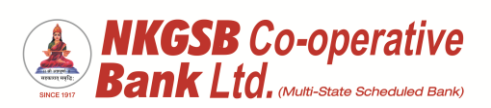

| Add navios Other Bank                   |                                       |
|-----------------------------------------|---------------------------------------|
| Muu payee – Oller Dalik                 |                                       |
|                                         | ← Add Payee                           |
|                                         | Nnn                                   |
|                                         |                                       |
|                                         |                                       |
|                                         | NKGSB OTHERS BANKS                    |
|                                         |                                       |
|                                         | Kkbk0000653                           |
|                                         |                                       |
|                                         | Search IFSC                           |
|                                         | Account No.                           |
|                                         | 16259                                 |
|                                         |                                       |
|                                         | Bank Name                             |
|                                         | KOTAK MAHINDRA BANK LIMITED           |
|                                         | Bank IFSC                             |
|                                         |                                       |
|                                         |                                       |
|                                         |                                       |
|                                         |                                       |
|                                         |                                       |
| After entering OTP 'successful addition |                                       |
| of beneficiary' message                 | 6 010                                 |
| or beneficiary message                  |                                       |
|                                         |                                       |
|                                         | Please enter OTP received on your     |
|                                         | registered mobile number              |
|                                         |                                       |
|                                         | Enter OTP                             |
|                                         | Beneficiary Added Successfully        |
|                                         | Available for Transactions Only After |
|                                         | Cooling Period of 30 minutes          |
|                                         | ОК                                    |
|                                         |                                       |
|                                         |                                       |
|                                         |                                       |
|                                         |                                       |
|                                         |                                       |
|                                         |                                       |
|                                         |                                       |

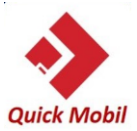

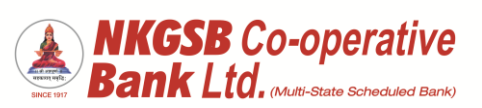

| Funds transfer to other bank |                                                           |
|------------------------------|-----------------------------------------------------------|
|                              | ← Transfer Details                                        |
|                              | Beneficiary                                               |
|                              | Check2                                                    |
|                              | NKGSB COOPERATIVE BANK LIMITED  <br>901   Savings Account |
|                              |                                                           |
|                              | Transfer Details                                          |
|                              | Select Account No.                                        |
|                              | 01000 -                                                   |
|                              | C Enter Amount                                            |
|                              | 10                                                        |
|                              | C Remarks                                                 |
|                              | Teat                                                      |
|                              |                                                           |
|                              | Transfer Now                                              |
|                              |                                                           |
|                              | PROCEED                                                   |
|                              |                                                           |
|                              | DASHBOARD ACCOUNTS TRANSACTL. BILLIPAY MORE               |
|                              |                                                           |
|                              |                                                           |
| OTP receives                 | ← Transfar Datails                                        |
|                              |                                                           |
|                              | Check2                                                    |
|                              | NKGSB COOPERATIVE BANK LIMITED  <br>01   Savings Account  |
|                              | Transfer Details                                          |
|                              | C Select Account No.                                      |
|                              | 01+0000 -                                                 |
|                              | OTP via SMS sent to registered                            |
|                              | mobile number                                             |
|                              | ОК                                                        |
|                              | Teat                                                      |
|                              |                                                           |
|                              | Transfer Now                                              |
|                              | PROCEED                                                   |
|                              |                                                           |
|                              |                                                           |
|                              | ACCOUNTS TRANSPORT, BILLIAN MORE                          |
|                              |                                                           |
|                              |                                                           |

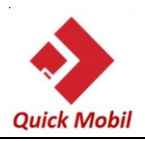

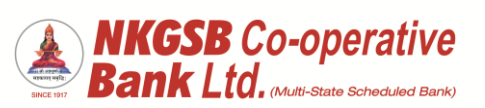

| Page on which OTP to be entered   | <ul> <li>Correlation Type</li> <li>Within Bank Transfer</li> <li>From</li> <li>Oooo</li> <li>Acount Type</li> <li>Savings Account</li> <li>Te</li> <li>Ooooooooooooooooooooooooooooooooooooo</li></ul>                     |
|-----------------------------------|----------------------------------------------------------------------------------------------------|
| Funds transfer successful message | ← Transfer Success<br>✓ Vour transfer was successful<br>Transaction Type<br>Within Bank Transfer<br>From<br>A d 0 1 0 000<br>Account Type<br>Savings Account<br>To<br>Check2 1 0 0 001<br>Armount<br>10<br>Remarks<br>Teat |
|                                   | DASHBUARU ALCUURITS IRANSACITL. BILLIPAY MORE                                                                                                    |

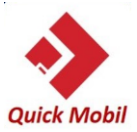

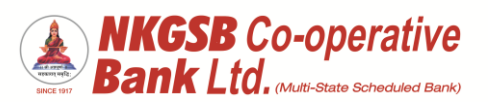

| After successful funds transfer message   |                                            |
|-------------------------------------------|--------------------------------------------|
|                                           | ← Transfer Success                         |
|                                           | A 000                                      |
|                                           | Account Type                               |
|                                           |                                            |
|                                           | Check2   0                                 |
|                                           | Amount                                     |
|                                           | Remarks                                    |
|                                           | Teat                                       |
|                                           | Transaction Status SUCCESS                 |
|                                           | Transaction ID                             |
|                                           | NK9                                        |
|                                           | MAKE ANOTHER TRANSFER                      |
|                                           |                                            |
|                                           | DASHBOARD ACCOUNTS TRANSACTL. BILLPAY MORE |
|                                           |                                            |
|                                           |                                            |
| Outside bank transfer –                   |                                            |
| There are 3 option                        | ← Transfer Details                         |
| NEFT                                      |                                            |
| RTGS                                      | NEFT RTGS IMPS                             |
| IMPS                                      | Reneficiary                                |
| After selecting account, user can check   | KOTAK MAHINDRA BANK LIMI                   |
| 'clear balance' of that account on the    |                                            |
| same page after clicking on 'check        | Transfer Details                           |
| balance'                                  | Savings - 01                               |
|                                           | Check Balance                              |
| For security reason per transaction       | Available Balance                          |
| Rs.1.00 lac during 8.00 p.m. to 8.00 a.m" | <052.03                                    |
|                                           | Enter Amount                               |
|                                           |                                            |
|                                           | Remarks                                    |
|                                           |                                            |
|                                           |                                            |
|                                           |                                            |
|                                           |                                            |
|                                           |                                            |

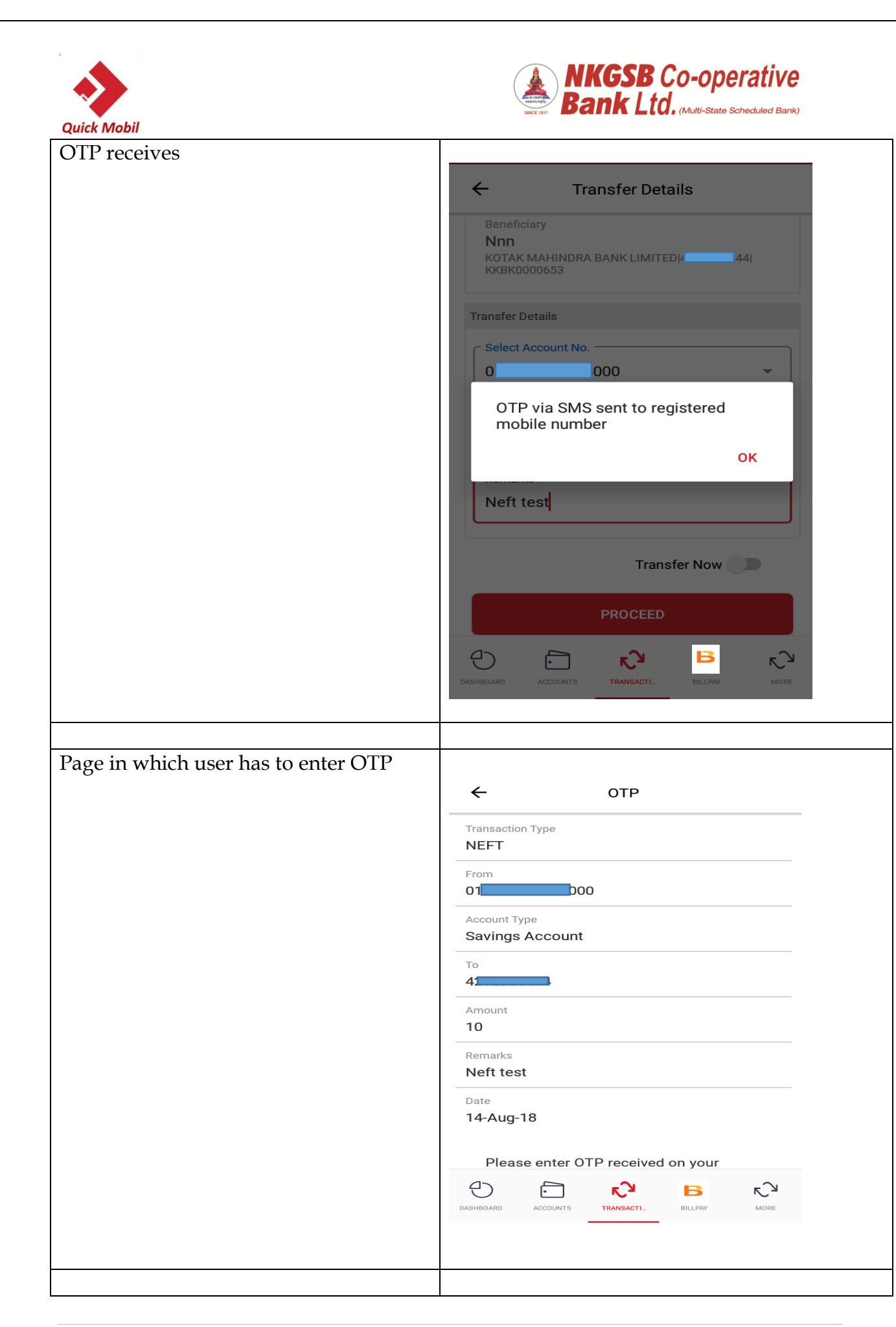

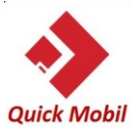

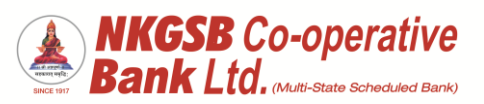

| Transfer history functionality |                                                   |
|--------------------------------|---------------------------------------------------|
|                                | ← Transfer History                                |
|                                | Transaction Statement                             |
|                                | Date Instrument Transfer<br>Description Balance   |
|                                | 2018-08-14 Other Bank ₹10.00<br>Transfers (NEFT)  |
|                                | 2018-08-14 Within Bank ₹10.00<br>Transfers (SELF) |
|                                | 2018-08-14 Other Bank ₹1.00<br>Transfers (NEFT)   |
|                                | 2018-08-14 Other Bank ₹1.00<br>Transfers (NEFT)   |
|                                | 2018-08-14 Within Bank ₹ 1.00<br>Transfers (SELF) |
|                                | 2018-08-14 Within Bank ₹1.00<br>Transfers (SELF)  |
|                                | 2018-08-14 Within Bank ₹1.00<br>Transfers (SELF)  |
|                                | 2018-08-14 Within Bank ₹ 1.00<br>Transfers (SELF) |
|                                | 2018-08-13 Within Bank ₹ 100.00                   |
|                                | 🕀 🗇 💦 🖪 🖓                                         |
|                                | DASHBOARD ACCOUNTS TRANSACTI BILLPAY MORE         |
|                                |                                                   |
| Services                       | ← Service Request                                 |
|                                | Request Chequebook >                              |
|                                | Cheque Status >                                   |
|                                | Stop Cheque >                                     |
|                                | Debit Card >                                      |
|                                | Open a Term Deposit >                             |
|                                | Open a Recurring Deposit >                        |
|                                | Positive Pay >                                    |
|                                | (R) Update KYC Details >                          |
|                                | TD/RD Receipt Advice >                            |
|                                |                                                   |
|                                | Dasboard Accounts Transactions Bill Pay More      |
|                                |                                                   |
|                                |                                                   |

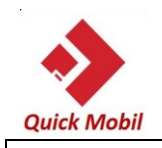

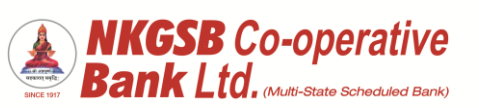

| SERVICES<br>1. Request checkbook | ← Request Chequebook<br>Select Account<br>0131XXXXXX4000<br>0131XXXXXX4000<br>0131XXXXXX5760<br>0131XXXXXX9472<br>0131XXXXXX9993                                                  |
|----------------------------------|----------------------------------------------------------------------------------------------------|
| Successful message of request    | Image: Success                                                                                                    |
|                                  | Vour request for New Cheque Book has been<br>submitted. Your reference number is 343<br>Account Number<br>01000<br>Service Request Number<br>343<br>Action<br>Cheque Book Request |
|                                  | DASHBOARD ACCOUNTS TRANSACTI BELLPAY MORE                                                                                                    |

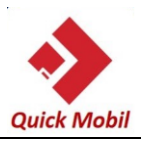

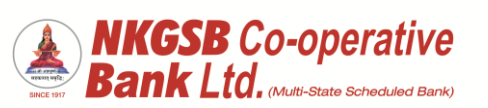

| 2) Status of cheque | ← Success                                 |
|---------------------|-------------------------------------------|
|                     |                                           |
|                     | Cheque Status Details                     |
|                     | Cheque Status Paid                        |
|                     | Action<br>Cheque Status                   |
|                     |                                           |
|                     |                                           |
|                     |                                           |
|                     |                                           |
|                     |                                           |
|                     |                                           |
|                     |                                           |
| 3) stop cheque      | ← Stop Chequebook                         |
|                     | C Select Account                          |
|                     | 0131XXXXXX4000 ~                          |
|                     | SINGLE MULTIPLE                           |
|                     | Start Cheque No<br>318474                 |
|                     | End Cheque No.                            |
|                     | 510475                                    |
|                     | CONFIRM                                   |
|                     |                                           |
|                     |                                           |
|                     | DASHBOARD ACCOUNTS TRANSACTI BILLPAY MORE |
|                     |                                           |
|                     |                                           |

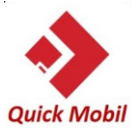

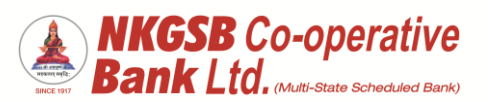

| If cheque is already paid then it can not<br>be stopped | ← Stop Chequebook                          |
|---------------------------------------------------------|--------------------------------------------|
|                                                         | 0131XXXXXX4000                             |
|                                                         | SINGLE MULTIPLE                            |
|                                                         | Cheque is already paid cannot be stopped.  |
|                                                         | ок                                         |
|                                                         | CONFIRM                                    |
|                                                         |                                            |
|                                                         | DASHBOARD ACCOUNTS TRANSACTI BILLDAY MORE  |
|                                                         |                                            |
| If cheque is already stopped then                       | ← Stop Chequebook                          |
|                                                         | Select Account<br>0131XXXXX4000            |
|                                                         | SINGLE MULTIPLE                            |
|                                                         | Cheque is already stopped.                 |
|                                                         | CONFIRM                                    |
|                                                         |                                            |
|                                                         | DASHBOARD ACCOUNTS TRANSACTI. BILLIAN MORE |
|                                                         |                                            |

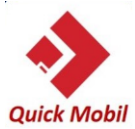

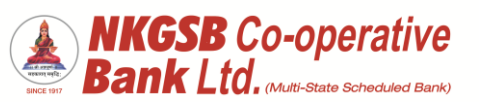

| 4) Card Management<br>After selecting 'card' icon, and selecting<br>the account from drop down user can<br>see the linked cards (RuPay as well as<br>VISA)<br>Inactive cards are those cards (New,<br>renewed) of which 'Green PIN' is yet to<br>be done | Image: big: big: big: big: big: big: big: big                                                                                                    |
|----------------------------------------------------------------------------------------------------|----------------------------------------------------------------------------------------------------|
|                                                                                                    |                                                                                                    |
|                                                                                                    |                                                                                                    |
| After selecting specific card user will<br>get this screen, default information<br>1. Green Pin<br>2. Card status<br>3. Daily card ATM cash limit<br>4. Daily POS/E-com limit<br>5. ATM usage<br>6. POS usage<br>7. E-com usage                          | ✓ Detail     Card Number   6081 13XX XXXX 0034   Card Type   Rupay Platnum   Card Status   Normal   Daily Card ATM Cash Limit   10000   Daily Card PDS/E-com Limit   5000   ArtM Uage   Domestic   Pos Uage   Card Block   Manage Card Usage   Card Block   Manage Card Limit   Card Block     Manage Card Usage     Descont     Manage Card Limit     Manage Card Limit |

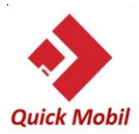

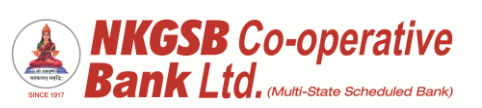

| A) Green Pin<br>Tap on Set Debit Card Pin and<br>customer will see the screen<br>aside. Enter expiry date and CVV<br>(printed on backside of physical<br>card)                                                     | ← Card Verification                                                               |
|----------------------------------------------------------------------------------------------------|-----------------------------------------------------------------------------------|
|                                                                                                    | Please select nominee details to proceed                                          |
|                                                                                                    | Card Exipre Date (MMYY)                                                           |
|                                                                                                    | Card CVV Number                                                                   |
|                                                                                                    | PROCEED                                                                           |
|                                                                                                    |                                                                                   |
| <ul> <li>B) Once CVV and Expiry date of the card entered , OTP enter screen will be populated.</li> <li>Simultaneously One time password (OTP) will be received at customer's registered mobile number.</li> </ul> | Authenticate Please enter OTP received on your registered mobile number Enter OTP |
|                                                                                                    | Submit                                                                            |
|                                                                                                    |                                                                                   |

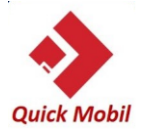

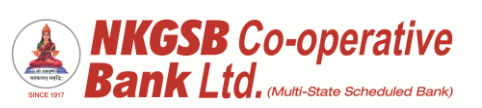

| Once OTP entered and submitted ,<br>next screen will be enter and re<br>enter ATM PIN. Customer to enter<br>and re-enter PIN for his/her desire<br>and tap on submit for PIN set | Image: A constraint of the second second |
|----------------------------------------------------------------------------------------------------|----------------------------------------------------------------------------------------------------|
| Once entered as well as re entered<br>pin (which is similar with each<br>other) are submitted aside screen<br>will be populated with successful<br>PIN set confirmation.         | Enter Pin          Confirm Pin         DIN set successfully, If you are setting the PIN for first transaction must be on any ATM or POS         Ok                                                                                                    |

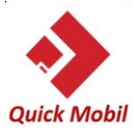

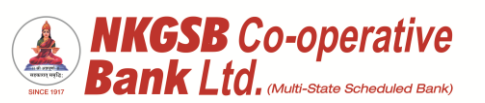

| B) Card block<br>After selecting card block option, user<br>can block his card either 'Temporary' or<br>'Permanently'<br>Please note: Only 'Temporary blocked<br>card' can be activated by user and<br>'Permanently blocked can not be<br>activated, need to apply fresh | Card Status   Active   Card Status Indicator   Normal   Card Management   Normal   Misplaced   Active Card Usage   Manage Card Usage   Manage Card Limit   Descretes   Manage Card Limit   Descretes   Manage Card Limit |
|----------------------------------------------------------------------------------------------------|----------------------------------------------------------------------------------------------------|
|                                                                                                    |                                                                                                    |
| OTP page                                                                                                    |                                                                                                    |

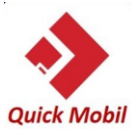

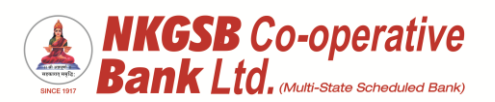

| Success page after blocking card                                      | Success     Card Activate/Deactivate     Card Activate/Deactivate     Card Activate/Deactivate     Card Aumber   681 13XX XXXX 0011     Card Attivate/Deactivate     Card Attivate/Deactivate     Card Ype   Rupay Platinum   Type of Block   Temporary Block   Beaching Purpose   Action   Deactivate   Card Status   Success     Image: Deace Purpose     Image: Deace Purpose     Image: Deace Purpose     Image: Deace Purpose |
|-----------------------------------------------------------------------|----------------------------------------------------------------------------------------------------|
| Temporary blocked card can be<br>a. Activated<br>b. Permanent blocked |                                                                                                    |
|                                                                       | Card Type<br>Visa Classic<br>Card Status<br>Temporary Block<br>Card Status Indicator<br>Warn List<br>Daily Card ATM Cash Limit<br>₹10,000,00<br>Daily Card POS/E-com Limit<br>₹40,000.00<br>ATM Usage<br>Domestic<br>POS Usage<br>OFF<br>E-com Usage<br>Card Block / Activate<br>Domestic<br>POS Usage<br>Card Block / Activate<br>Domestic<br>Domestic<br>Domestic<br>POS Usage<br>Card Block / Activate                          |
|                                                                       |                                                                                                    |

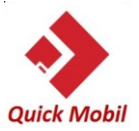

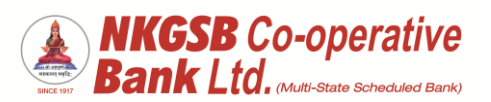

| User can activate <b>ONLY</b> 'temporary |                                                            |
|------------------------------------------|------------------------------------------------------------|
| blocked' card on its own.                | ← Details                                                  |
|                                          | Card Number                                                |
|                                          | 4135 2222 XXXX 1508<br>Card Type                           |
|                                          | Visa Classic                                               |
|                                          | Temporary Block                                            |
|                                          | Card Management                                            |
|                                          | Rinaly confirm to proceed                                  |
|                                          | Permanent Block                                            |
|                                          | AT CANCEL                                                  |
|                                          | POS Unare                                                  |
|                                          | OFF                                                        |
|                                          | E-com Usage Card Block / Activate                          |
|                                          |                                                            |
|                                          | DANIEDARD ACCOUNTS TRANSACTION BELENY MORE                 |
|                                          |                                                            |
|                                          |                                                            |
|                                          |                                                            |
|                                          |                                                            |
|                                          |                                                            |
|                                          |                                                            |
|                                          |                                                            |
| OTP screen                               |                                                            |
|                                          | ← ОТР                                                      |
|                                          | Card Number                                                |
|                                          | 6081 13XX XXXX 0011                                        |
|                                          | Rupay Platinum                                             |
|                                          | Action<br>Activate                                         |
|                                          |                                                            |
|                                          |                                                            |
|                                          |                                                            |
|                                          | Please enter OTP received on your registered mobile number |
|                                          | Enter OTP                                                  |
|                                          | Resend OTP                                                 |
|                                          | SUBMIT                                                     |
|                                          | Ð 🗗 🖓 🖪 …                                                  |
|                                          | DASHBOARD ACCOUNTS TRANSACTION BILLINNY MORE               |
|                                          |                                                            |
|                                          |                                                            |
|                                          |                                                            |
|                                          |                                                            |
|                                          |                                                            |
|                                          |                                                            |

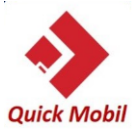

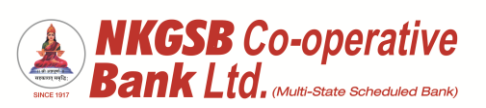

| Success receipt of Activation of card |                                              |
|---------------------------------------|----------------------------------------------|
| action                                | ← Success                                    |
|                                       |                                              |
|                                       | Card Activate/Deactivate                     |
|                                       |                                              |
|                                       | 6081 13XX XXXX 0011                          |
|                                       | Card Type<br>Bunay Platinum                  |
|                                       | Action                                       |
|                                       | Activate                                     |
|                                       | Card Status Success                          |
|                                       |                                              |
|                                       |                                              |
|                                       |                                              |
|                                       |                                              |
|                                       |                                              |
|                                       |                                              |
|                                       | DADHBOARD ACCOUNTS TRANSACTION BILLIARY MORE |
|                                       |                                              |
|                                       |                                              |
|                                       |                                              |
|                                       |                                              |
|                                       |                                              |
|                                       |                                              |
|                                       |                                              |
|                                       |                                              |
|                                       |                                              |
|                                       |                                              |
| Reasons for making card 'permanently  |                                              |
| block'                                |                                              |
| DIOCK .                               |                                              |
|                                       | Card Number<br>4135 22XX XXXX 1508           |
|                                       | Card Type                                    |
|                                       | Visa Classic                                 |
|                                       | Te                                           |
|                                       | Card Management                              |
|                                       | Da                                           |
|                                       | ₹1 Lost                                      |
|                                       | ₹4 Fraud                                     |
|                                       | AT                                           |
|                                       | De                                           |
|                                       | OFF                                          |
|                                       | E-com Usage                                  |
|                                       | Card Block / Activate                        |
|                                       | 0 🗇 🖓 🖪 …                                    |
|                                       |                                              |
|                                       |                                              |
|                                       |                                              |
|                                       |                                              |
|                                       |                                              |
|                                       |                                              |
|                                       |                                              |
|                                       |                                              |

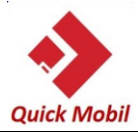

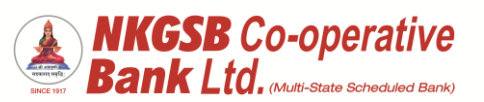

| A) Manage card usage                                                         | ← Manage Debit Card Usage                              |
|------------------------------------------------------------------------------|--------------------------------------------------------|
| For VISA card user can see this screen<br>For RuPay card for ATM, POS and E- | ATM                                                    |
| com, only Domestic usage is available                                        | Domestic Usage :                                       |
|                                                                              | POS       Domestic Usage :       International Usage : |
|                                                                              | E-com<br>Domestic Usage :                              |
|                                                                              |                                                        |
|                                                                              |                                                        |
|                                                                              |                                                        |
| For RuPay Contactless card ,additional<br>Contactless POS usage is available | ← Manage Debit Card Usage                              |
|                                                                              | АТМ                                                    |
|                                                                              | Domestic Usage :                                       |
|                                                                              | Domestic Usage :                                       |
|                                                                              | E-com                                                  |
|                                                                              | Contactless Transaction                                |
|                                                                              | Domestic Usage :                                       |
|                                                                              | совміт<br>с) сі к. В                                   |
|                                                                              | DABHBOARD ACCOUNTS TRANSACTION BILLPAY MORE            |
|                                                                              |                                                        |

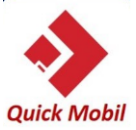

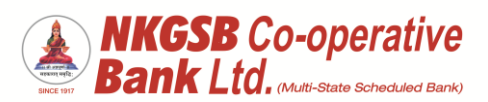

| User can change usage control as per |                                                               |
|--------------------------------------|---------------------------------------------------------------|
| his /her requirement                 |                                                               |
| ins/ her requirement                 | Annage Debit Cord Lleage                                      |
|                                      | <ul> <li>Manage Debit Card Usage</li> </ul>                   |
|                                      | АТМ                                                           |
|                                      | Domestic Usage :                                              |
|                                      | International Usage :                                         |
|                                      |                                                               |
|                                      | POS                                                           |
|                                      | Domestic Usage :                                              |
|                                      | International Usage :                                         |
|                                      | E-com                                                         |
|                                      | Domestic Usage :                                              |
|                                      | International Usage :                                         |
|                                      |                                                               |
|                                      | SUBMIT                                                        |
|                                      | C 🗇 🔊 🖪 …                                                     |
|                                      | DASHEDARD ACCOUNTS TRANSACTION BILLINY MORE                   |
|                                      |                                                               |
|                                      |                                                               |
|                                      |                                                               |
|                                      |                                                               |
|                                      |                                                               |
|                                      |                                                               |
|                                      |                                                               |
| OTP page                             |                                                               |
|                                      | ← OTP                                                         |
|                                      | Card Number                                                   |
|                                      | 4135 22XX XXXX 1508                                           |
|                                      | Visa Classic                                                  |
|                                      | ATM Usage<br>OFF                                              |
|                                      | POS Usage                                                     |
|                                      | Domestic                                                      |
|                                      | OFF                                                           |
|                                      |                                                               |
|                                      | Please enter OTP received on your registered<br>mobile number |
|                                      |                                                               |
|                                      | Resend OTP                                                    |
|                                      | SUBMIT                                                        |
|                                      |                                                               |
|                                      | DADHIBOARD ACCOUNTE TRANSACTION BELLFAY MODE                  |
|                                      |                                                               |
|                                      |                                                               |
|                                      |                                                               |
|                                      |                                                               |
|                                      |                                                               |
|                                      |                                                               |
|                                      |                                                               |

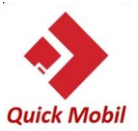

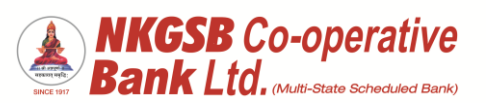

| Success page                                                                                                    | <image/>                                                                                                    |
|----------------------------------------------------------------------------------------------------|----------------------------------------------------------------------------------------------------|
|                                                                                                    |                                                                                                    |
| <ul> <li>B) Manage Debit card limit</li> <li>User can set his 'Daily ATM cash Limit' or/and combined 'POS/E-com limit'</li> <li>Please note : ATM limit can be multiple of 100 (min. Rs.100/-)</li> <li>POS/E-com limit can be min. Re.1/-</li> </ul> | ← Manage Debit Card Limit          ATM         Current Limit :       ₹ 14000         New Limit :₹       1400         POS / E-com         Current Limit :       ₹ 49000         New Limit :₹       4900 |
|                                                                                                    | SUBMIT       Desired and     Account is     Provide Ction                                                                                                    |

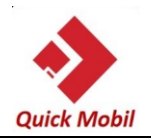

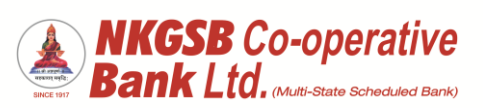

| For Rupay Contactless Debit card<br>User can set separate contactless POS<br>limit<br>Please note :<br>POS/E-com limit can be min. Re.1/- | ✓ Anage Debit Card Limit                                                                                                    |
|----------------------------------------------------------------------------------------------------|----------------------------------------------------------------------------------------------------|
| <ul> <li>OTP page<br/>User can see</li> <li>Earlier limit</li> <li>New limit set by user</li> </ul>                                       | <pre>c orP Let a variable  435 22XX XXXX 1508 Card Type Vis Classic Extent at T,000.00 New ATM Limit 7,000.00 New ATM Limit 7,000.00 New ATM Limit 7,000.00 New ATM Limit 7,000.00 New ATM Limit 7,000.00 New POS/E-com Limit 7,000.00 New POS/E-com Limit 7,000.00 New ATM Limit 7,000.00 New ATM Limit 7,000.00 New Atm Limit 7,000.00 New Atm Limit 7,000.00 New Atm Limit 7,000.00 New Atm Limit 7,000.00 New Atm Limit 7,000.00 New Atm Limit 7,000.00 New Atm Limit 7,000.00 New Atm Limit 7,000.00 New Atm Limit 7,000.00 New Atm Limit 7,000.00 New Atm Limit 7,000.00 New Atm Limit 7,000.00 New Atm Limit 7</pre> |

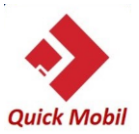

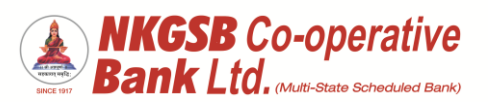

| Success page                                                                                                    | Success         Card Limit Manage         Account Number         01       60         Card Number         4135 22XX XXXX 1508         Card Type         Visa Classic         Existing ATM Limit         ₹14,000.00         New ATM Limit         ₹1,400.00         Existing POS/E-com Limit         ₹4,900.00         New POS/E-com Limit         ₹4,900.00         New POS/E-com Limit         ₹4,900.00                                                    |
|----------------------------------------------------------------------------------------------------|----------------------------------------------------------------------------------------------------|
| <ul> <li>5. open TD</li> <li>User can select account from which funds to be transferred</li> <li>Branch in which TD should get open</li> <li>Scheme under which TD should get open</li> <li>Nominee tab be default will be 'YES'</li> </ul> | Dension Notice   Please select details to Proceed   Select bebt Account   Over Draft - 0   8 with Branch   ANDHERI   Cerposit Arcount   1000   Duration (Months)   1000   Duration (Months)   1000   Duration (Months)   1000   Duration (Months)   1000   Duration (Months)   1000   Duration (Months)   1000   Duration (Months)   1000   Duration (Months)   1000   Duration (Months)   Duration (Months)   Duration (Months)   Duration (Months)   1000 |
|                                                                                                    |                                                                                                    |

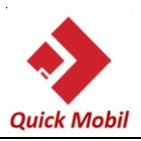

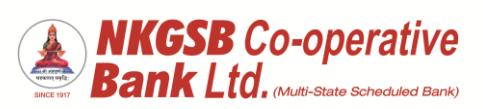

| Nominee details page<br>a) | <ul> <li>Mominee Details</li> <li>Please select nominee details to Proceed</li> <li>Enter Nominee Name</li> <li>Relation with you</li> <li>Address</li> <li>City</li> <li>State</li> <li>State</li> <li>Zip Code</li> <li>Country</li> <li>Exacts</li> <li>Exacts</li> <li>Ex</li></ul> |
|----------------------------|----------------------------------------------------------------------------------------------------|
| b)                         | Image: Antiperiod of the second second s                     |

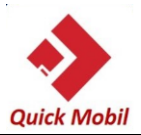

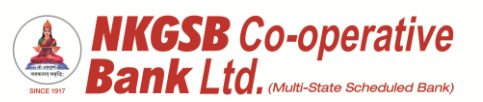

| Maturity Instruction                                                                  | Maturity Instructions   Please select maturity instructions details to Proceed   Principal Maturity   Auto Renew   Auto Closure   PROCEED                                                                                                    |
|---------------------------------------------------------------------------------------|----------------------------------------------------------------------------------------------------|
|                                                                                       | DADVEDAND ACCOUNTS TRAVELACT. BLAVE MORE                                                                                                    |
| After entering OTP                                                                    |                                                                                                    |
| After entering OTP<br>User can get scratch card after clicking<br>on the 'red button' | ← Success   Form Deposit Account   Verm Deposit Account Number   0   0   Term Deposit Interest Rate   8.000000   Term Deposit Interest Rate   8.000000   Term Deposit Interest Rate   9.0000   Term Deposit Interest Arnount   ₹ 9.0.00   Due HAVE WON SCRATCH CARD   OU HAVE WON SCRATCH CARD     POU     Image: Deposit Account   Term Deposit Interest Arnount   ₹ 90.00   Due HAVE WON SCRATCH CARD   Image: Deposit Account   Term Deposit Interest Arnount   Image: Deposit Account   Term Deposit Interest Arnount   Image: Deposit Account   Term Deposit Interest Arnount   Image: Deposit Account   Term Deposit Interest Arnount   Image: Deposit Account   Term Deposit Interest Arnount   Image: Deposit Account   Term Deposit Interest Arnount   Image: Deposit Account   Term Deposit Interest Arnount   Image: Deposit Account   Term Deposit Interest Arnount   Image: Deposit Account   Term Deposit Interest Arnount   Image: Deposit Account   Term Deposit Interest Arnount   Image: Deposit Account   Term Deposit Interest Arnount   Image: Deposit Account   Term Deposit Interest Arnount   Image: Deposit Account   Term Deposit Interest Arnount   Image: Deposit Account   Term Deposit Interest Arnount |

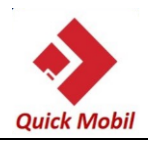

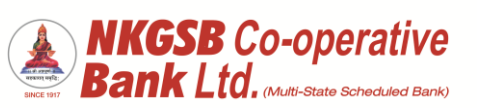

| RECHARGE – BILL PAY | Category                                                   |
|---------------------|------------------------------------------------------------|
|                     | Utility                                                    |
|                     | Biller Name<br>VODAFONE PREPAID                            |
|                     | Mobile Number<br>9167973609                                |
|                     | Amount<br>100                                              |
|                     | 0131XXXXX4000 ~                                            |
|                     | DASHBOARD     ACCOUNTS     TRANSACTL.     BILLPAY     MORE |
| OTP page            | ← отр                                                      |
|                     | Biller VODAFONE PREPAID Biller Category                    |
|                     | Utility Biller Sub Category PREPAID MOBILE                 |
|                     | Account Number                                             |
|                     | Recharge Amount<br>100                                     |
|                     | Please enter OTP received on your registered mobile number |
|                     | DASHBOARD ACCOUNTS TRANSACTI BILLPAY MORE                  |

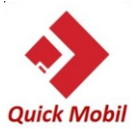

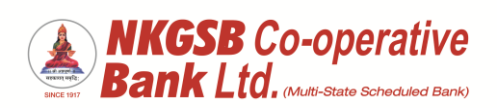

| Payment success message for 'Recharge' |                                           |
|----------------------------------------|-------------------------------------------|
|                                        | ← Success                                 |
|                                        |                                           |
|                                        | Recharge payment done successfully        |
|                                        | Recharge Status SUCCESS                   |
|                                        | Account Number<br>01000                   |
|                                        | Recharge Amount 100                       |
|                                        |                                           |
|                                        |                                           |
|                                        | YOU HAVE WON SCRATCH CARD                 |
|                                        | DASHBOARD ACCOUNTS TRANSACTI BILLPAY MORE |
|                                        |                                           |
|                                        |                                           |
|                                        |                                           |
| Add Biller                             | ← Add Biller                              |
|                                        | Subcategory<br>Mobile                     |
|                                        | Biller Name                               |
|                                        | Biller Nick Name                          |
|                                        | Mtnl                                      |
|                                        | Mobile Number<br>919969043381             |
|                                        | Account Number                            |
|                                        | Autopay                                   |
|                                        | ADD BILLER                                |
|                                        |                                           |
|                                        |                                           |

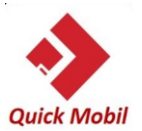

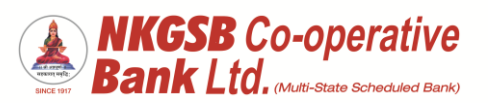

|                           | ← отр                                       |
|---------------------------|---------------------------------------------|
|                           | <sup>Biller</sup><br>MTNL Dolphin Mumbai    |
|                           | Biller Short Name<br>Mtnl                   |
|                           | Biller Category<br>Telecom                  |
|                           | Biller Sub Category Mobile                  |
|                           | BBPS Status Not Available Mobile Number     |
|                           | 919969043381<br>Account Number              |
|                           | 123546738                                   |
|                           | DASHBOARD ACCOUNTS TRANSACTI BILLPAY MORE   |
|                           |                                             |
| Biller added successfully | ← Success                                   |
|                           | Biller added and autopay failed             |
|                           | Biller<br>MTNL Dolphin Mumbai               |
|                           | Biller Short Name Mtnl                      |
|                           | Biller Category Telecom Biller Sub Category |
|                           | Mobile<br>BBPS Status                       |
|                           | Mobile Number<br>919969043381               |
|                           | DASHBOARD ACCOUNTS TRANSACTL. BILLPAY MORE  |
|                           |                                             |

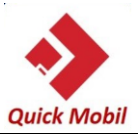

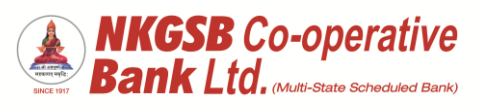

| Instapay                           |                                              |
|------------------------------------|----------------------------------------------|
|                                    | Bill Payment                                 |
|                                    | Manage Billers                               |
|                                    | View / Pay Bills                             |
|                                    | Pay Bills from merchants you have added.     |
|                                    | Pay Merchants                                |
|                                    | Pay Merchants >                              |
|                                    | Bill History >                               |
|                                    | Lange on ruj mananji                         |
|                                    |                                              |
|                                    |                                              |
|                                    |                                              |
|                                    |                                              |
|                                    |                                              |
|                                    | 0 🗖 🖓 🖪                                      |
|                                    | BAGHBOARD ACCOUNTS TRANSACTION BRANNY MORE   |
|                                    |                                              |
|                                    |                                              |
| Any biller can be selected by user | _                                            |
|                                    | ← Insta Pay                                  |
|                                    |                                              |
|                                    | Please select biller details to proceed      |
|                                    | - Select Category                            |
|                                    | Postpaid ~                                   |
|                                    | Biller                                       |
|                                    | AIRTEL POSTPAID                              |
|                                    | Please provide further details to proceed    |
|                                    | Mobile Number                                |
|                                    | 8108151730                                   |
|                                    |                                              |
|                                    |                                              |
|                                    | Proceed                                      |
|                                    |                                              |
|                                    | එ ⊡ ∾ <b>B</b> …                             |
|                                    | Dasboard Accounts Transactions Bill Pay More |
|                                    |                                              |
|                                    |                                              |

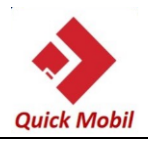

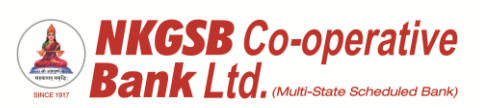

| Before making payment system shows<br>details of the billers                  | <image/> <ul> <li>AIRTEL POSTPAID</li> <li>BHARAT BILLPAY PAYMENT SYSTEM</li> <li>DEDECENSION</li> <li>AIRTEL POSTPAID</li> <li>Biller Short Name</li> <li>AIRTEL POSTPAID</li> <li>Bill Date</li> <li>NA</li> <li>Bill Due Date</li> <li>NA</li> <li>Bill Due Date</li> <li>NA</li> <li>Bill Due Date</li> <li>NA</li> <li>Bill Due Date</li> <li>NA</li> <li>Bill Due Date</li> <li>NA</li> <li>Bill Due Date</li> <li>NA</li> <li>Bill Due Date</li> <li>NA</li> <li>Bill Due Date</li> <li>NA</li> <li>Bill Date</li> <li>NA</li> <li>Bill Date</li> <li>Bill Date</li> <li>Bill Date</li></ul> |
|-------------------------------------------------------------------------------|----------------------------------------------------------------------------------------------------|
|                                                                               |                                                                                                    |
| User has to select the account through<br>which he/she wants to debit and pay | <ul> <li>✓ Pay Bill</li> <li>BHARAT BILLPAY PAYMENT SYSTEM</li> <li>Select Account</li> <li>Payment Amount</li> <li>Proceed</li> </ul> Cancel   Done   Savings - 01   93   Savings - 01   93   Savings - 01   93   Savings - 01   93   Savings - 01   93   Savings - 01   93   Savings - 01   93   Savings - 01   93   Savings - 01   93   Savings - 01   93   Savings - 01   93   Savings - 01                                                                                                    |

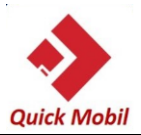

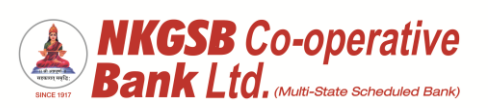

| Amount to be entered               | Pay Bill      BHARAT BILLPAY PAYMENT SYSTEM      Select Account      Savings - 01      Payment Amount      200      Proceed                                                                                                    |
|------------------------------------|----------------------------------------------------------------------------------------------------|
| Again system will ask confirmation | Dasboard Accounts Transactions B<br>Dasboard Accounts Transactions B Mare                                                                                                    |
| hade                               | Pay Bill     BHARAT BILLPAY PAYMENT SYSTEM     Select Account   Savings - 01     00     Payment Amount   200   Kindly confirm to proceed   Yes     Yes     No     Castor of Account     Savings - 01     00     Fayment Amount     200     Kindly confirm to proceed     Yes     No     State of Account     Savings - 01     200     Savings - 01     No     Savings - 01     No     Savings - 01     No     Savings - 01     No     Savings - 01     No     Savings - 01     No     Savings - 01     Savings - 01     No     Savings - 01     No     Savings - 01     Savings - 01     Savings - 01     Savings - 01     Savings - 01     Savings - 01     Savings - 01     Savings - 01     Savings - 01     Savings - 01     Savings - 01 <td< td=""></td<> |
|                                    |                                                                                                    |
|                                    | 1                                                                                                    |

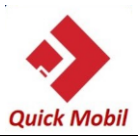

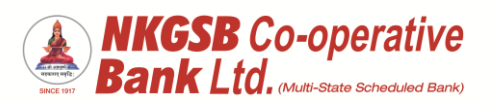

| OTP page               |                                              |
|------------------------|----------------------------------------------|
|                        | ← Transfer Detail                            |
|                        |                                              |
|                        | BHARAT BILLPAY PAYMENT SYSTEM                |
|                        | Bills Details                                |
|                        | BBPOU Name<br>BillDesk                       |
|                        | Total Amount                                 |
|                        | ₹ 200.00                                     |
|                        | Customer Account Number 01 00                |
|                        | Mobile Number<br>8108151730                  |
|                        | Enter OTP sent your registered mobile        |
|                        | Enter OTP                                    |
|                        | •••••                                        |
|                        | Resend OTP                                   |
|                        | Proceed                                      |
|                        |                                              |
|                        | Dasboard Accounts Transactions Bill Pay More |
|                        |                                              |
|                        |                                              |
|                        |                                              |
| Payment success screen |                                              |
| 1)                     |                                              |
| -)                     | ← Pay Bill Success                           |
|                        | BHABAT                                       |
|                        | BHARAT BILLPAY PAYMENT SYSTEM                |
|                        |                                              |
|                        | Bille Dataile                                |
|                        | DIII'S DECEMBER                              |
|                        | BBPOU Name<br>BillDesk                       |
|                        | Total Amount                                 |
|                        | ₹200.00                                      |
|                        | Customer Account Number 01                   |
|                        | Mobile Number                                |
|                        | 8108151730                                   |
|                        | Biller Short Name                            |
|                        | AIRTEL POSTPAID                              |
|                        | YOU HAVE WON SCRATCH CARD                    |
|                        | 0 🗗 🜣 B                                      |
|                        | Dasboard Accounts Transactions Ball Pay More |
|                        |                                              |
|                        |                                              |
|                        |                                              |

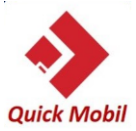

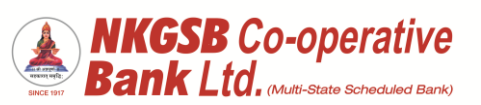

| TD RD Receipt Advice                            |                                                                                                    |                    |
|-------------------------------------------------|----------------------------------------------------------------------------------------------------|--------------------|
| Tap on last option "TD/RD Receipt               | 4:44                                                                                                    | 🗢 🛃                |
| Advice" in a screen aside -                     | ← Service Reques                                                                                                    | st                 |
|                                                 | Request Chequeboo                                                                                                    | k >                |
|                                                 | Cheque Status                                                                                                    | >                  |
|                                                 | Stop Cheque                                                                                                    | >                  |
|                                                 | Debit Card                                                                                                    | >                  |
|                                                 | 💩 Open a Term Deposi                                                                                                    | t >                |
|                                                 | Open a Recurring De                                                                                                    | posit >            |
|                                                 | Positive Pay                                                                                                    | >                  |
|                                                 | (R) Update KYC Details                                                                                                    | >                  |
|                                                 | TD/RD Receipt Advic                                                                                                    | ce >               |
|                                                 | Dasboard Accounts Transactions                                                                                                    | B<br>Bill Pay More |
| Customer to select required TD account          | 5:01                                                                                                    |                    |
| ·                                               |                                                                                                    |                    |
| number to view/download/email                   | ← TD/RD Receipt Ad                                                                                                    | lvice              |
| number to view/download/email<br>linked receipt | ← TD/RD Receipt Ad                                                                                                    | lvice 🗸            |
| number to view/download/email<br>linked receipt | TD/RD Receipt Ad  TD 12 Accounts  Term Deposit - 01 79                                                                                                    | lvice<br>•         |
| number to view/download/email<br>linked receipt | TD/RD Receipt Ad  TD 12 Accounts  Term Deposit - 01  79  Term Deposit - 01  75                                                                                                    | lvice              |
| number to view/download/email<br>linked receipt | TD/RD Receipt Ad     TD 12 Accounts     Term Deposit - 01 75 Term Deposit - 01 75                                                                                                    | lvice              |
| number to view/download/email<br>linked receipt | ← TD/RD Receipt Ad<br>TD 12 Accounts<br>Term Deposit - 01 79<br>Term Deposit - 01 75<br>Term Deposit - 01 77<br>Term Deposit - 01 77                                                                                                    | lvice              |
| number to view/download/email<br>linked receipt | TD/RD Receipt Ad     TD 12 Accounts     Term Deposit - 01     79     Term Deposit - 01     75     Term Deposit - 01     72     Term Deposit - 01     78     Term Deposit - 01     92                                                                                                    | lvice              |
| number to view/download/email<br>linked receipt | ← TD/RD Receipt Ad<br>TD 12 Accounts<br>Term Deposit - 01 79<br>Term Deposit - 01 75<br>Term Deposit - 01 77<br>Term Deposit - 01 77<br>Term Deposit - 01 78<br>Term Deposit - 01 92<br>Term Deposit - 06 57                                                                                                    | lvice              |
| number to view/download/email<br>linked receipt | TD/RD Receipt Ad     TD 12 Accounts     Term Deposit - 01 79     Term Deposit - 01 75     Term Deposit - 01 75     Term Deposit - 01 92     Term Deposit - 01 92     Term Deposit - 06 57     Term Deposit - 07 07                                                                                                    | Vice               |
| number to view/download/email<br>linked receipt | ← TD/RD Receipt Ad<br>TD 12 Accounts<br>Term Deposit - 01 79<br>Term Deposit - 01 75<br>Term Deposit - 01 77<br>Term Deposit - 01 77<br>Term Deposit - 01 92<br>Term Deposit - 01 92<br>Term Deposit - 07 07<br>Term Deposit - 07 8                                                                                                    | lvice              |
| number to view/download/email<br>linked receipt | TD/RD Receipt Ad     TD 12 Accounts     Term Deposit - 01 79     Term Deposit - 01 75     Term Deposit - 01 75     Term Deposit - 01 92     Term Deposit - 01 92     Term Deposit - 06 55     Term Deposit - 07 07     Term Deposit - 07 07     Term Deposit - 07 13                                                                                                    | Vice               |
| number to view/download/email<br>linked receipt | TD/RD Receipt Add   TD 12 Accounts   Term Deposit - 01   75   Term Deposit - 01   75   Term Deposit - 01   75   Term Deposit - 01   75   Term Deposit - 01   76   76   77   77   78   79   79   70   70   70   70   70   70   70   70   70   70   70   70   70   70   70   70   70   70   70   70   70   70   70   70   70   70   70   70   70   70   70   70   70   70   70   70   70   70   70   70   70   70   70   70   70   70   70   70   70   70   70   70   70   70   70   70   70   70   70   70   70   70   70   70   70   70   70 | Vice               |
| number to view/download/email<br>linked receipt | TD/RD Receipt Add   TD 12 Accounts   Term Deposit - 01   75   Term Deposit - 01   75   Term Deposit - 01   75   Term Deposit - 01   75   Term Deposit - 01   76   76   76   76   76   76   76   76   76   76   76   76   76   76   76   76   76   76   76   76   76   76   76   76   76   76   76   76   76   76   76   76   76   76   76   76   76   76   76   76   76   76   76   76   76   76   76   76   76   76   76   76   76   77   76   76   76   76   76   76   76   76   76   76   76   76   76   76   76   76   76   76   76   76 | Vice               |
| number to view/download/email<br>linked receipt | TD/RD Receipt Ad     TD/RD Receipt Ad     TD 12 Accounts     Term Deposit - 01 79     Term Deposit - 01 75     Term Deposit - 01 75     Term Deposit - 01 92     Term Deposit - 01 92     Term Deposit - 05 55     Term Deposit - 07 07     Term Deposit - 07 56     Term Deposit - 06 16     Term Deposit - 06 16     Term Deposit - 06 16     Term Deposit - 06 16     Term Deposit - 06 16     Term Deposit - 06 16     Term Deposit - 06 16     Term Deposit - 06 16     Term Deposit - 06 16     Term Deposit - 06 12                   | Vice               |
| number to view/download/email<br>linked receipt | TD/RD Receipt Add   TD 12 Accounts   Term Deposit - 01   75   Term Deposit - 01   75   Term Deposit - 01   76   76   76   76   76   76   76   76   76   76   76   76   76   76   76   76   76   76   76   76   76   76   76   76   76                                                                                                    | Vice               |

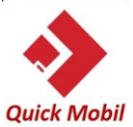

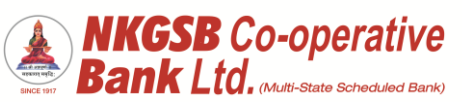

| Unce account number selected customer | 5:01                                                                                                    |  |  |  |  |
|---------------------------------------|----------------------------------------------------------------------------------------------------|--|--|--|--|
| 1 To view 5 options                   | ← Advice Detail                                                                                                    |  |  |  |  |
| 2 To amail TD/RD on registered amail  | Name                                                                                                    |  |  |  |  |
| 2.10 email 1D/ KD on registered email | ATUL V KAKIRDE                                                                                                    |  |  |  |  |
| 3 To download TD/RD on mobile         |                                                                                                    |  |  |  |  |
| handset                               |                                                                                                    |  |  |  |  |
|                                       | VIEW TD/RD ADVICE DETAILS<br>EMAIL TD/RD ADVICE                                                                                                    |  |  |  |  |
|                                       |                                                                                                    |  |  |  |  |
|                                       |                                                                                                    |  |  |  |  |
|                                       |                                                                                                    |  |  |  |  |
|                                       |                                                                                                    |  |  |  |  |
|                                       |                                                                                                    |  |  |  |  |
|                                       |                                                                                                    |  |  |  |  |
|                                       |                                                                                                    |  |  |  |  |
|                                       |                                                                                                    |  |  |  |  |
|                                       |                                                                                                    |  |  |  |  |
|                                       | Desboard Accounts Transactions Bill Pay More                                                                                                    |  |  |  |  |
|                                       |                                                                                                    |  |  |  |  |
|                                       |                                                                                                    |  |  |  |  |
| View TD/DD Advice Details             | 5:00                                                                                                    |  |  |  |  |
| View TD/RD Advice Details             |                                                                                                    |  |  |  |  |
| View TD/RD Advice Details             | 5:02 🕈 🐲<br>← Advice Detail                                                                                                    |  |  |  |  |
| View TD/RD Advice Details             | 5:02 I 		 ►                                                                                                    |  |  |  |  |
| View TD/RD Advice Details             | 5:02I 중 ☞<br>← Advice Detail Customer Number Name                                                                                                    |  |  |  |  |
| View TD/RD Advice Details             | 5:02 I                                                                                                    |  |  |  |  |
| View TD/RD Advice Details             | 5:02                                                                                                    |  |  |  |  |
| View TD/RD Advice Details             | 5:02    II <                                                                                                    |  |  |  |  |
| View TD/RD Advice Details             | 5:02     Im T → Im T       ←     Advice Detail       Customer Number     Im T       Name     ATUL V KAKIRDE       Deposit Number     Im T       Deposit Branch     DOMBIVALI E       Deposit Start Date     21-01-2021                                                                                                    |  |  |  |  |
| View TD/RD Advice Details             | 5:02    I < Image: The matrix of the matrix of the matr            |  |  |  |  |
| View TD/RD Advice Details             | 5:02                                                                                                    |  |  |  |  |
| View TD/RD Advice Details             | 5:02                                                                                                    |  |  |  |  |
| View TD/RD Advice Details             | 5:02                                                                                                    |  |  |  |  |
| View TD/RD Advice Details             | 5:02       Im R model         ✓       Advice Detail         Customer Number       Image: Customer Number         Name       ATUL V KAKIRDE         Deposit Number       Image: Customer Number         Deposit Number       Image: Customer Number         Deposit Number       Image: Customer Number         Deposit Number       Image: Customer Number         Deposit Number       Image: Customer Number         Deposit Number       Image: Customer Number         Deposit Number       Image: Customer Number         Deposit Number       Image: Customer Number         Deposit Start Date       Image: Customer Number         Scheme Details       Staff QUARTERLY INT REINVESTMENT         Scheme Details       Staff QUARTER         Interest Credit Account       Image: Customer Number                                                                                                    |  |  |  |  |
| View TD/RD Advice Details             | 5:02       Im T The Importance of the second second                       |  |  |  |  |
| View TD/RD Advice Details             | 5:02       →■ २ ●●                                                                                                    |  |  |  |  |
| View TD/RD Advice Details             | 5:02                                                                                                    |  |  |  |  |
| View TD/RD Advice Details             | 5:02     Advice Detail     Customer Number     Name   ATUL V KAKIRDE   Deposit Number   Deposit Branch   DOMBIVALI E   Deposit Branch   DOMBIVALI E   Deposit Start Date   21-01-2021   Period of Deposit   12 Months   Deposit Amount   Scheme Details   Staff QUARTERLY INT REINVESTMENT   Call And Call Account     Interest Credit Account     Maturity Amount     Priod of Deposit                                                                                                    |  |  |  |  |
| View TD/RD Advice Details             | 5:02 Image: Control of Control of C |  |  |  |  |
| View TD/RD Advice Details             | 5:02 Advice Detail     Customer Number   Name   ATUL V KAKIRDE   Deposit Number   Deposit Start Date   21-01-2021   Period of Deposit   12 Months   Deposit Amount   Scheme Details   Staffer QUARTERLY INT REINVESTMENT   CLANDER QUARTER   Interest Credit Account   Maturity Amount                                                                                                    |  |  |  |  |
| View TD/RD Advice Details             | 5:02 Advice Detail     Customer Number   Name   ATUL V KAKIRDE   Deposit Number   Deposit Branch   DOMBIVALI E   Deposit Start Date   21-01-2021   Period of Deposit   12 Months   Deposit Amount   Scheme Details   Scheme Details   Scheme Details   Scheme Details   Scheme Details   Interest Credit Account   Maturity Amount   Period Account   Maturity Amount                                                                                                    |  |  |  |  |

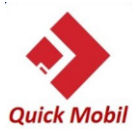

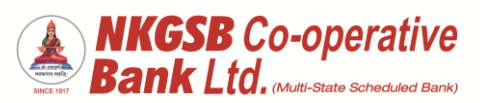

| Email TD/RD ADVICE | 5:02                                                |  |  |  |
|--------------------|-----------------------------------------------------|--|--|--|
|                    | ← Advice Detail                                     |  |  |  |
|                    | Name<br>ATURDE                                      |  |  |  |
|                    | Deposit No.<br>013215700000079                      |  |  |  |
|                    | VIEW TD/RD ADVICE DETAILS                           |  |  |  |
|                    |                                                     |  |  |  |
|                    | Deposit Account advice PDF<br>has been sent to your |  |  |  |
|                    | Ok                                                  |  |  |  |
|                    |                                                     |  |  |  |
|                    |                                                     |  |  |  |
|                    |                                                     |  |  |  |
|                    |                                                     |  |  |  |
|                    | ⊕ 🗗 🖓 <mark>В</mark> …                              |  |  |  |
|                    | Dasboard Accounts Transactions Bill Pay More        |  |  |  |
|                    |                                                     |  |  |  |
| Positive Pav       |                                                     |  |  |  |
| On Dash Board      | % লা % লা 3:27 ৩৫ টাল আঁ জা এই জা 45% ■⊃            |  |  |  |
|                    | Welcome, AT                                         |  |  |  |
|                    | A & D                                               |  |  |  |
|                    | Profile IMPS Reward Points                          |  |  |  |
|                    | Open TD Open RD Cards                               |  |  |  |
|                    |                                                     |  |  |  |
|                    | Recharge Services Beneficiaries                     |  |  |  |
|                    | Positive Pay View / Pay Bills EMI Payment           |  |  |  |
|                    | Operative (4 Accounts) ₹99,65,33,969.78             |  |  |  |
|                    | Deposit (2 Accounts) ₹48,000.00                     |  |  |  |
|                    |                                                     |  |  |  |
|                    | DASHBOARD ACCOUNTS TRANSACTION BILLIAW MORE         |  |  |  |
|                    |                                                     |  |  |  |
|                    |                                                     |  |  |  |
|                    |                                                     |  |  |  |

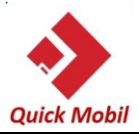

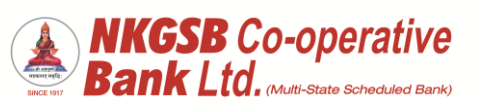

| Data Entry of cheque<br>a. Cheque number<br>b. Cheque Amount<br>c. Cheque issue date<br>d. Payee Name | <ul> <li>← Cheque Issue Input</li> <li>Select Account</li> <li>Savings - 01</li> <li>2</li> <li>Bank Branch Routing(MICR) No.</li> <li>400086013</li> <li>Cheque No.</li> <li>Cheque No.</li> <li>Cheque Issue Date</li> <li>Payee Name</li> </ul> |
|----------------------------------------------------------------------------------------------------|----------------------------------------------------------------------------------------------------|
| Confirmation/ receipt page                                                                            | SUBMIT                                                                                                    |
|                                                                                                    | Cheque Issue Input          Payee Name         abc         Account Number         01         72         Cheque Number         000086         Cheque Issue Date         15/12/2021         Cheque Status         Pending                            |
|                                                                                                    |                                                                                                    |

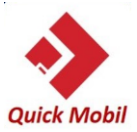

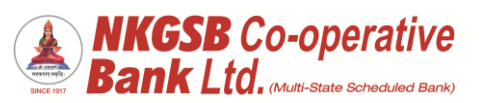

| Cheque Issue History<br>(Input) | Cheque Issue History  Select Account Savings - 01 72  Select Cheque Status All Pending Deleted Extracted Match MisMatch Processed by NPCI Rejected by NPCI                                                                                                    |
|---------------------------------|----------------------------------------------------------------------------------------------------|
| Output of the report.           | ✓       Cheque Issue Date       Cheque Status         Payee Name       000085       12/13/2021       Processed by         000085       12/07/2021       Processed by         NPCI       NPCI         XYZ       ₹50,000.00         000083       12/07/2021       Processed by         NPCI       NPCI         Shreerang deuskar       ₹6,549.47         000081       11/29/2021       Processed by         NPCI       NPCI         NPCI       NPCI         Shreerang deuskar       ₹500.00         000081       11/20/2021       Processed by         NPCI       NPCI         Shreerang deuskar       ₹500.00 |

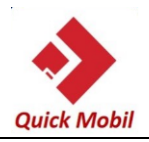

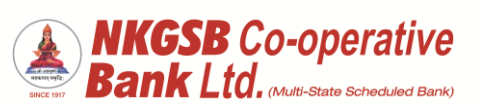

| EMI Payment – Dashboard                     | 46 <sup>36</sup> 3:27 |                                 | 🕒 Xết 🎎 🖘 45% 📰         |  |
|---------------------------------------------|-----------------------|---------------------------------|-------------------------|--|
| Amount transfer to within bank loan account | (                     | Bank Ltd.                       |                         |  |
|                                             | Welcon<br>Last        | ne, ATU<br>Login: 05-Apr-2022 * | RDE                     |  |
|                                             | 8                     | N                               | Ŷ                       |  |
|                                             | Profile               | IMPS                            | Reward Points           |  |
|                                             | â.                    |                                 |                         |  |
|                                             | Open TD               | Open RD                         | Cards                   |  |
|                                             | <b>.</b>              |                                 | E <mark>e</mark>        |  |
|                                             | Recharge              | Services                        | Manage<br>Beneficiaries |  |
|                                             |                       | PRY                             | ₹                       |  |
|                                             | Positive Pay          | View / Pay Bills                | EMI Payment             |  |
|                                             | Operative (4 Acces    | ₹00.65                          | 22 060 79               |  |
|                                             | Operative (4 Accor    | (199,05                         | 0,33,909.78             |  |
|                                             | Deposit (2 Accoun     | ts)                             | ₹48,000.00              |  |
|                                             | 0 0                   |                                 | в                       |  |
|                                             | DASHBOARD ACCOUN      | TS TRANSACTION                  | BILLPAY MORE            |  |
|                                             | =                     |                                 |                         |  |
|                                             |                       |                                 |                         |  |
|                                             |                       |                                 |                         |  |
|                                             |                       |                                 |                         |  |
|                                             |                       |                                 |                         |  |
|                                             |                       |                                 |                         |  |
|                                             |                       |                                 |                         |  |
|                                             |                       |                                 |                         |  |
|                                             |                       |                                 |                         |  |

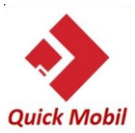

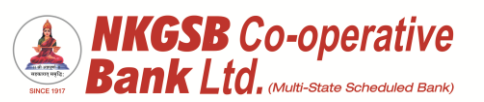

|                              | <sup>45</sup> <sup>20</sup> 3:28 ♥ ₩ 1 <sup>20</sup>          |
|------------------------------|---------------------------------------------------------------|
| Fund Tranfer to Loan account | ← EMI Payment                                                 |
|                              | Please select details to Proceed                              |
|                              | To Loan Account                                               |
|                              | From Account                                                  |
|                              | Savings - 01                                                  |
|                              |                                                               |
|                              | PROCEED                                                       |
|                              |                                                               |
|                              |                                                               |
|                              |                                                               |
|                              |                                                               |
|                              |                                                               |
|                              |                                                               |
|                              | DAGHIROARD ACCOUNTS TRANSACTION BILLINY MORE                  |
|                              |                                                               |
|                              |                                                               |
|                              |                                                               |
|                              |                                                               |
|                              |                                                               |
|                              |                                                               |
|                              |                                                               |
| OTP Page                     | <sup>4</sup> 입내 3:29 💭 14% 🔳                                  |
|                              | ← ОТР                                                         |
|                              | From Account                                                  |
|                              | 01000                                                         |
|                              | To Account 09                                                 |
|                              | Transfer Amount                                               |
|                              | 200                                                           |
|                              |                                                               |
|                              |                                                               |
|                              |                                                               |
|                              |                                                               |
|                              | Please enter OTP received on your registered<br>mobile number |
|                              | Enter OTP                                                     |
|                              |                                                               |
|                              | Resend OTP                                                    |
|                              | SUBMIT                                                        |
|                              |                                                               |
|                              | DASHBOARD ACCOUNTS TRANSACTION BILLPAY MORE                   |
|                              |                                                               |
|                              |                                                               |
|                              |                                                               |

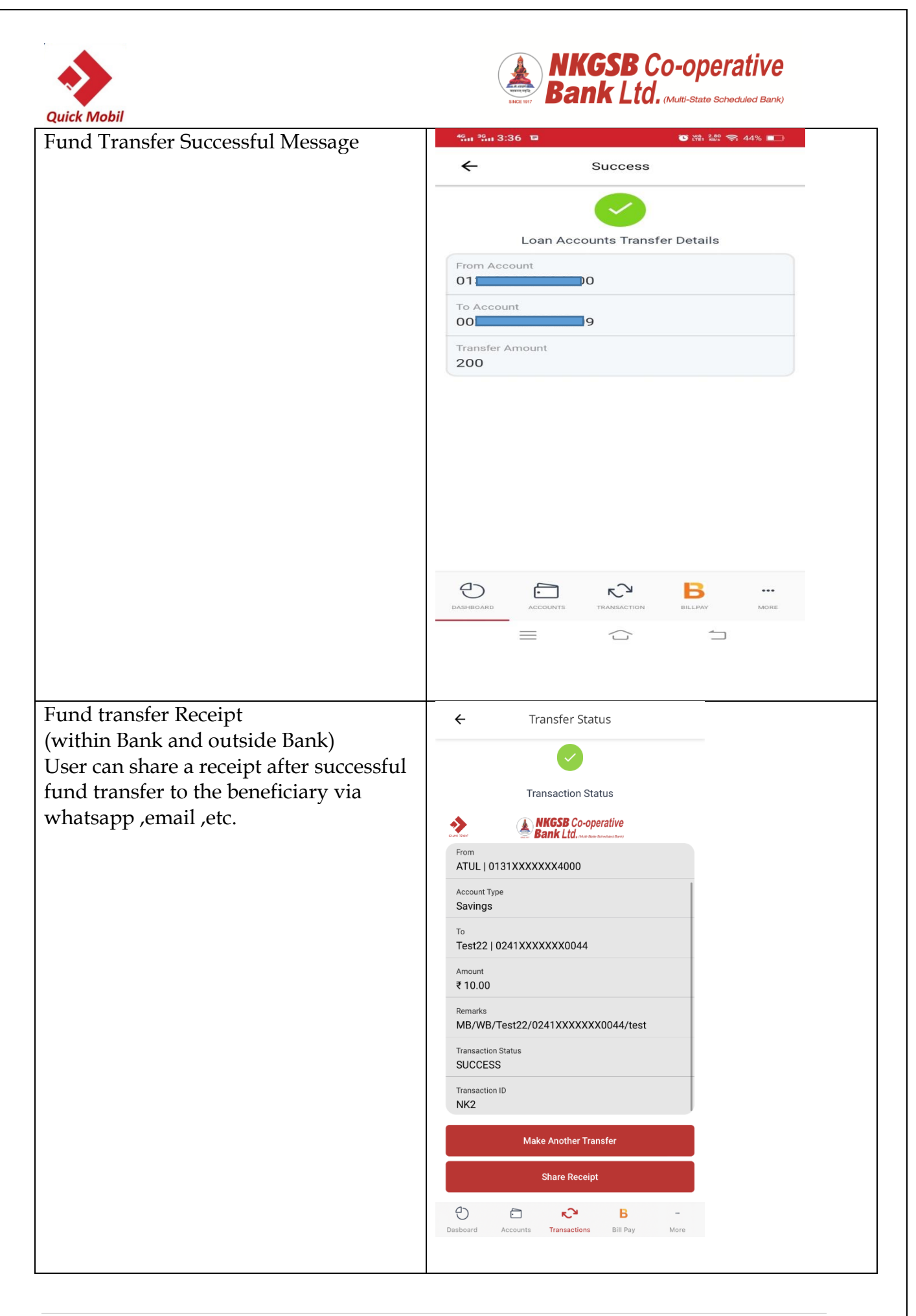